# 【DW (TNTmips)】 <u>XYZ テキストの DEM をインポートする</u>

2023.2.22 OpenGIS

#### サンプルはこちらのデータを使用しました。 https://www.geospatial.jp/ckan/dataset/2021-hyougo-geo-dem

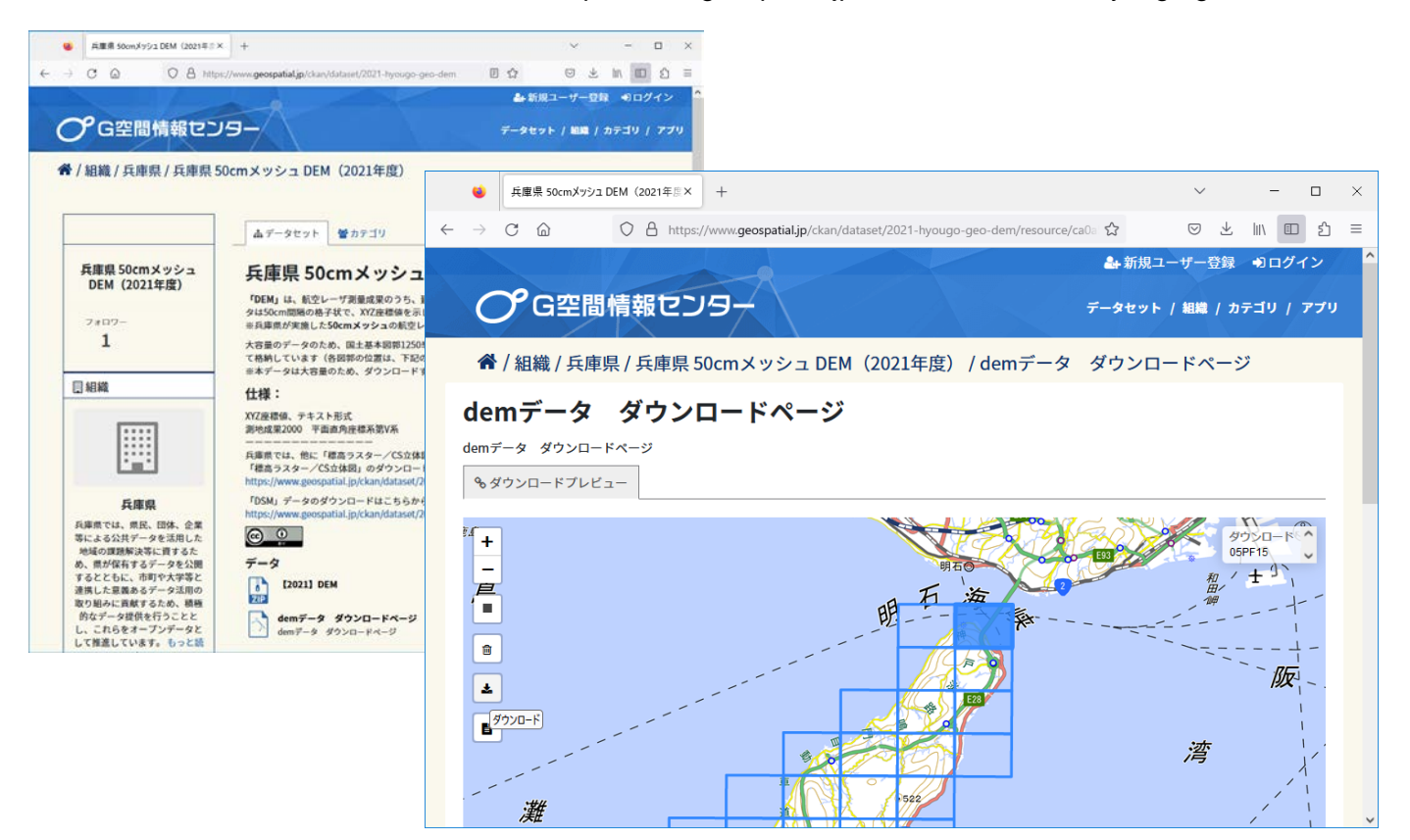

ダウンロードした zip ファイルを解凍しておきます。

テキストファイルの内容を確認します。 XYZ で、区切りはスペースです。

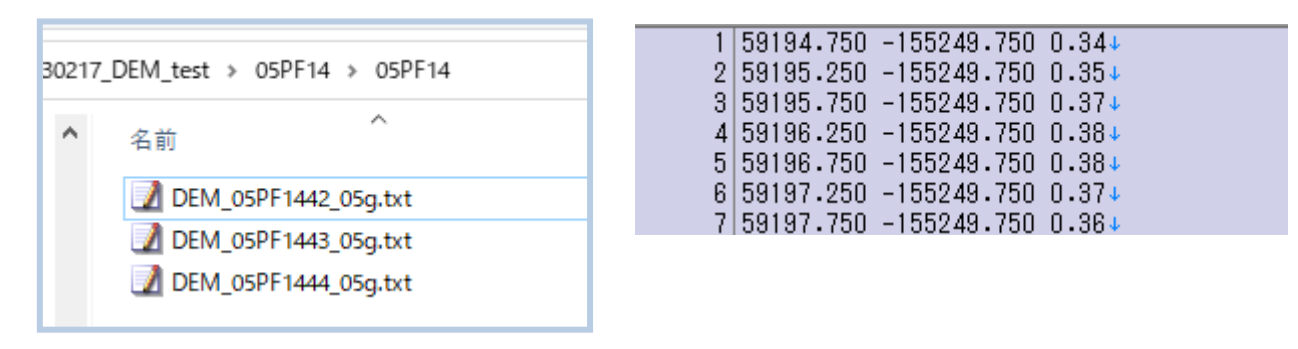

RVC ファイルヘインポート処理をします。

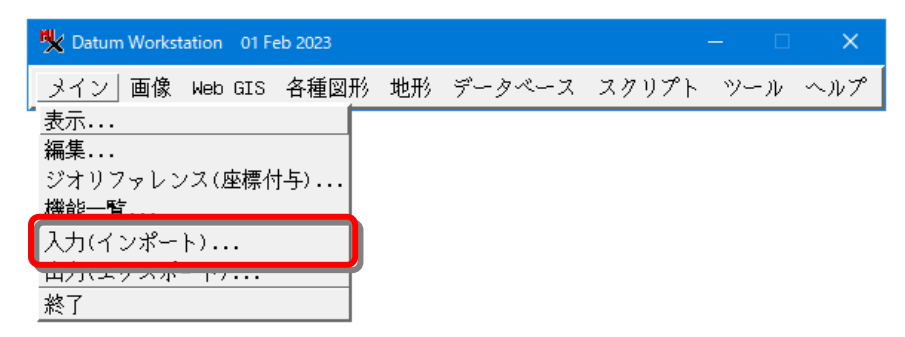

[ファイルの選択]で入力テキストファイルを選択します。複数ファイルを指定できます。

| 🎗 インポート(入力)         |           | <u>– – ×</u>                          |
|---------------------|-----------|---------------------------------------|
| _ 1カオスファイ           | 11        |                                       |
| ファイルの選択.            | データソ      | ースの選択 消去 すべて消去                        |
|                     |           |                                       |
| フィルタ <mark>米</mark> | I 🖸 🖉 🗶 🛙 | [] 拡張子                                |
| 名前                  | 拡張子       | 説明情報ウィンドウ                             |
| 任意                  |           | サポートフォーマット                            |
| ACCESS              | mdb       | Microsoft.ACE.OLEDB.12.0              |
| ACCESS              | accdb     | Microsoft.ACE.OLEDB.12.0              |
| ADRG                | thf       | ARC Digitized Raster Graphics(ADRG)形式 |
| AERONAV             | dat       | Aeronav FAA                           |
| ALOS-AVNIR          |           | ALOS AVNIR format                     |
| ALOS-PALSAR         |           | Radarsat CEOSレーダー形式                   |
| ALOS-PRISM          |           | ALOS Prism 形式                         |
| ARC-BIL             | bil       | ArcGIS BIL                            |
| ARC-BIP             | bip       | ArcGIS BIP                            |
| ARC-COVERAGE        |           | Arc/Info カバレッジ形式                      |
| ARC-EOO-GRID        |           | Arc/Info エクスポート(EOO)グリッド形式 [テキスト]     |
| ARC-E00-VECTOR      | e00       | Arc/Info エクスポート(EOO)ベクタ形式 [テキスト]      |
| ARC-FLT             | flt       | Arc/Info 浮動小数点                        |
| ARC-GENERATE        |           | Arc/Info Generate形式                   |
| M                   |           |                                       |
|                     |           | 次  終了  ヘルプ                            |

ファイル名が一致

オブジェクト名が一致\*

₽

ΟK

キャンセル

ファイルのあるフォルダを選択して[全てを追加]ボタンをクリック、ダイアログで[OK]、選択されたファイルが下段に追加されます。操作を繰り返して必要なファイル全てを指定します。

| 🍢 インポートするファイルを選択してください:                                                |                                                    |    | – 🗆 X                                                                                                    |
|------------------------------------------------------------------------|----------------------------------------------------|----|----------------------------------------------------------------------------------------------------|
| 🔁 🗲 🕨 💌 D: (ボリューム) - moromo                                            | ro • 20230217_DEM_test • 05PF15 • 🦳 05PF15 •       |    | <u> </u>                                                                                                    |
| 名前 (9 ファイル)▲                                                           | 修正日   サイズ   タイプ                                    |    |                                                                                                    |
| ■ DEM_05PF1513_05g.txt                                                 | 2023-02-17 18.2 MB ラギスト<br>2023-02-17 26.4 MB テキスト |    | 05PF14                                                                                                    |
| ≝ DEM_05PF1531_05g.txt<br>≝ DEM_05PF1532_05g.txt                       | 2023-02-17 88.5 MB テキスト<br>2023-02-17 82.5 MB テキスト |    | 05PF15                                                                                                    |
| BEM_05PF1533_05g.txt                                                   | 2023-02-17 90.0 MB テキスト<br>2023-02-17 89 0 MB テキスト |    | PF24                                                                                                    |
|                                                                        | 2023-02-17 8.78 MB デキスト                            |    |                                                                                                    |
| ≝ DEM_05PF1543_05g.txt<br>≝ DEM_05PF1544_05g.txt                       | 2023-02-17 44.6 MB テキスト<br>2023-02-17 110 KB テキスト  |    |                                                                                                    |
|                                                                        |                                                    |    | and a second to solve the to second solve the solution of the solution of the |
|                                                                        |                                                    |    | じさるオノンエクトか選択されていません                                                                                                    |
| メー フェイル クオペア ロー・・・・・・・・・・・・・・・・・・・・・・・・・・・・・・・・・・・・                    | 2 1). 27 w                                         | 72 |                                                                                                    |
|                                                                        | 1//2  *                                            |    |                                                                                                    |
|                                                                        |                                                    |    | <u>ح</u>                                                                                                    |
| ■ DEACCを追加<br>■ DEACCONTINATED<br>■ DEM 05PE1443 05g tyt D:\moromoro\2 | 0230217_DEM_test\05PF14\05PF14                     |    |                                                                                                    |
| ■ DEM_05PF1444_05g.txt D:\moromoro\2                                   | 0230217_DEM_test\05PF14\05PF14                     |    |                                                                                                    |
| <u>م</u>                                                               |                                                    |    | V 51                                                                                                    |
|                                                                        |                                                    |    | OKキャンセル ヘルプ                                                                                                    |
| 時間 猫曲: 0.023 秒                                                         |                                                    |    |                                                                                                    |
| 🍢 追加                                                                   | - 🗆 X                                              |    |                                                                                                    |
| 国下を会むすべてのファイルとう                                                        | トブジェクトを追加します                                       |    |                                                                                                    |

2

| 💘 インポートするファイルを選択してください:                        |              |          |            |   |         |          | -                                        | o x   |   |
|------------------------------------------------|--------------|----------|------------|---|---------|----------|------------------------------------------|-------|---|
| 🔁 < 🕨 💌 D: (ボリューム) - moromoro - 202303         | 217_DEM_test | → 05PF35 | 🕶 🛄 05PF35 | • | • 🕅 🗙 🤇 |          | <b>I</b>                                 |       | Þ |
| 名前 (10 ファイル)▲                                  | 修正日          | サイズ      | タイプ        |   |         |          | 05PF33                                   | E.    | X |
| ■ DEM_05PF3511_05g.txt                         | 2023-02-17   | 89.5 MB  | テキスト       |   |         | 11       | 05PF33                                   |       |   |
| ₩ DEM_05PF3512_05g.txt                         | 2023-02-17   | 88.6 MB  | テキスト       |   |         |          | 05PF34                                   |       |   |
| ■ DEM_05PF3513_05g.txt                         | 2023-02-17   | 88.1 MB  | テキスト       |   |         |          | 🛄 05PF34                                 |       |   |
| ₩ DEM_05PF3514_05g.txt                         | 2023-02-17   | 62.1 MB  | テキスト       |   |         |          | 05PF35                                   |       | 4 |
| ₩ DEM_05PF3521_05g.txt                         | 2023-02-17   | 51.0 MB  | テキスト       |   |         |          | 🛄 05PF35                                 |       |   |
| i∰ DEM_05PF3523_05g.txt                        | 2023-02-17   | 7.15 MB  | テキスト       |   |         |          | DEM                                      | - K   | Z |
| ≝ DEM_05PF3531_05g.txt                         | 2023-02-17   | 85.6 MB  | テキスト       |   |         |          |                                          | Z     |   |
| ≝ DEM_05PF3532_05g.txt                         | 2023-02-17   | 17.1 MB  | テキスト       |   |         |          |                                          |       |   |
| ≝ DEM_05PF3533_05g.txt                         | 2023-02-17   | 72.2 MB  | テキスト       |   |         |          |                                          |       |   |
| i DEM_05PF3534_05g.txt                         | 2023-02-17   | 50.5 KB  | テキスト       |   |         |          |                                          |       |   |
|                                                |              |          |            |   |         |          | 事売できるオブジェクトが澤切され、                        | ていまれる |   |
|                                                |              |          |            |   |         |          | 30///C2/0/////////////////////////////// | CVACA | 1 |
|                                                |              |          |            |   |         | -[4]     |                                          |       |   |
|                                                |              |          |            |   |         | <u> </u> |                                          |       |   |
| ファイル 💷 ラベて 🜙 📔 ニアイルタ 🔭                         |              |          |            |   |         |          |                                          |       |   |
| +₩-₩                                           |              |          |            |   |         |          |                                          |       |   |
| 名前                                             |              |          |            |   |         |          |                                          |       | Ā |
| BEM_05PF3531_05g.txt D:\moromoro\20230217_DE   | M_test\05PF3 | 5\05PF35 |            |   |         |          |                                          |       |   |
| ₩ DEM_05PF3532_05g.txt D:\moromoro\20230217_DE | M_test\05PF3 | 5\05PF35 |            |   |         |          |                                          |       |   |
| ➡ DEM_05PF3533_05g.txt D:\moromoro\20230217_DE | M_test\05PF3 | 5\05PF35 |            |   |         |          |                                          |       |   |
| ₩ DEM_05PF3534_05g.txt D:\moromoro\20230217_DE | M_test\05PF3 | 5\05PF35 |            |   |         |          |                                          |       |   |
| 4                                              |              |          |            |   |         |          |                                          |       | Ź |
|                                                |              |          |            |   |         |          | OK キャンセル                                 | ヘルプ   |   |
| 選択項目に10個のオブジェクトが追加されました。                       |              |          |            |   |         |          |                                          |       |   |

ファイル選択が終了したら[OK]

### 入力形式"TEXT-XYZ"を選びます。

| 😾 インポート(入力)                 |                                       | — |         | ×    |
|-----------------------------|---------------------------------------|---|---------|------|
| - 入力するファイル                  |                                       |   |         |      |
| ファイルの選択 データソ                | ースの選択 消去 すべて消去                        |   |         |      |
| D:\moromoro\20230217 DEM te | st\05PE14\05PE14\DEM_05PE1442_05g.txt |   |         |      |
| D:\moromoro\20230217_DEM_te | st\05PF14\05PF14\DEM_05PF1443_05g.txt |   |         |      |
| D:\moromoro\20230217_DEM_te | st\05PF14\05PF14\DEM_05PF1444_05g.txt |   |         |      |
| D:\moromoro\20230217_DEM_te | st\05PF15\05PF15\DEM_05PF1513_05g.txt |   |         |      |
| D:\moromoro\20230217_DEM_te | st\05PF15\05PF15\DEM_05PF1514_05g.txt |   |         | 1    |
| - 入力形式                      |                                       |   |         |      |
| フィルタ 👯 🚺 🖉 👥 🗊              | [] 拡張子                                |   |         |      |
| 名前 ラスタ                      | 説明情報ウィンドウ                             |   |         |      |
| TEXT-RASTER txt             | テキスト形式                                |   |         | ΞL   |
| TEXT-XYZ txt, csv           | ASCIIテキスト形式,セルごとに3座標[テキスト]            |   |         |      |
|                             |                                       |   |         |      |
|                             |                                       |   |         | 111  |
|                             | -                                     |   |         |      |
|                             |                                       |   |         | 111  |
|                             |                                       |   |         |      |
|                             |                                       |   |         | -111 |
|                             |                                       |   |         | -111 |
|                             |                                       |   |         | -111 |
|                             |                                       |   |         | -111 |
|                             |                                       |   |         | -111 |
|                             |                                       |   |         | -111 |
|                             |                                       |   |         | -111 |
|                             |                                       |   |         |      |
|                             |                                       |   | _       | ĮΖ.  |
| PN                          |                                       |   |         |      |
|                             |                                       | 終 | <u></u> | ルプ   |

| Not from TEXT-XYZ                           | —     |                                               | ×    |         |
|---------------------------------------------|-------|-----------------------------------------------|------|---------|
| ピラミッド: 平均 🛛 👤                               |       |                                               |      |         |
| 圧縮 非圧縮                                      |       |                                               |      |         |
| ライン方向のセルサイズ: 0.0000                         |       |                                               |      |         |
| カラム方向のセルサイズ: 0.0000                         |       |                                               |      |         |
| セルタイプ 32-ビット浮動小数点 👤                         |       |                                               |      |         |
| コ ヌル値                                       |       |                                               |      |         |
| ファイルヘッダ行 0                                  |       |                                               |      |         |
| 区切り記号目                                      | ここでは半 | 角スペー                                          | ースを入 | 、カします   |
| 格納の順番: X Y Z                                |       |                                               |      |         |
| X Field 2 Y Field 3 Z Field 4               |       |                                               |      |         |
| ☐ Treat X/Y coordinates as image column/row |       | 7774                                          |      | ·+*+1 \ |
| 参照系JGD2000 / Japan-19 zone V                | 止唯な参加 | 2.11年1月11日1日11日11日11日11日11日11日11日11日11日11日11日 |      | 1:211   |
| 入力(インポート) ジョブキュー ジョブ                        | の保存   | キャン                                           | ノセル  |         |

## [インポート]を実行

| 🍾 インポート先のラスタオブジェクト(複数)を選択してください:                                                                                                    |                                                                                                    |         |                                                                                                    | —    |             |
|----------------------------------------------------------------------------------------------------|----------------------------------------------------------------------------------------------------|---------|----------------------------------------------------------------------------------------------------|------|-------------|
| 🖆 🜗 🕨 💌 D: (ボリューム) + 🗂 20230                                                                                                    | 217_DEM_test 🔹 👻                                                                                                    | 🛱 🐴 🚱 🗏 | <b>E</b>                                                                                                    |      | •           |
| 名前 (9 フォルダ) ▲ 修正日 サイス<br>○ OSPF14<br>○ OSPF25<br>○ OSPF25<br>○ OSPF33<br>○ OSPF34<br>○ OSPF35<br>○ DEM<br>○ ZIP                                                                  | * タイプ<br>ファイルフ:<br>ファイルフ:<br>ファイルフ:<br>ファイルフ:<br>ファイルフ:<br>ファイルフ:<br>ファイルフ:<br>ファイルフ:<br>ファイルフ:<br>ファイルフ:<br>ファイルフ: |         | <ul> <li>□ 20230217_DEM_test</li> <li>□ 05PF14</li> <li>□ 05PF15</li> <li>□ 05PF24</li> <li>□ 05PF25</li> <li>□ 05PF23</li> <li>□ 05PF33</li> <li>□ 05PF33</li> </ul> | 選択され | ていません       |
| ▶<br>ファイル ∪すべて @ rvc オブジェクト すべて                                                                                                    | ▼ フィルタ *                                                                                                    | <u></u> |                                                                                                    |      |             |
|                                                                                                    |                                                                                                    |         |                                                                                                    |      |             |
| オブジェクト 名前                                                                                                    | 説明情報ウ                                                                                                    | ィンドウ 位置 |                                                                                                    |      |             |
| DEM_05PF1442_05g [スキップ - クリックして書<br>DEM_05PF1443_05g [スキップ - クリックして書<br>DEM_05PF1444_05g [スキップ - クリックして書<br>DEM_05PF1513_05g [スキップ - クリックして書<br>DEM_05PF1514_05g [スキップ - クリックして書 | 川り当て1<br>川り当て1<br>川り当て1<br>川り当て1<br>川り当て1                                                                           |         |                                                                                                    |      |             |
| デー                                                                                                    |                                                                                                    |         |                                                                                                    | テンポラ | 1) · 187 GB |
| <u>新規ファイル名 dem_awaj</u>                                                                                                    |                                                                                                    |         |                                                                                                    | 7949 | . 10/ db    |
| 説明情報ウィンドウ<br>ファ・<br>時間 描画: 0.030 秒                                                                                                    | イルの作成 名前の                                                                                                    | )自動割り振り | OK ++                                                                                                    | ンセル  | ヘルプ         |

新規ファイル名を入力し、[ファイルの作成]>[名前の自動割り振り]>[OK] でインポート処理が開始します。

| 🖐 インポート先のラスタオブジェクト(複数)を選択してください:                                                                                                    | – 🗆 X                                                                                                    |
|----------------------------------------------------------------------------------------------------|----------------------------------------------------------------------------------------------------|
| 🗈 🔾 🕨 🔽 D: (ボリューム) ・・ 🖻 dem_awaji.rvc ・ 💿 🕇 🎘 🚱 昌                                                                                                    | E                                                                                                    |
| 名前▲  修正日   サイズ タイプ                                                                                                    | □ 20230217_DEM_test □ 05PF14 □ 05PF15 □ 05PF24 □ 05PF25 ■ 05PF23 ■ 05PF23 ■ 05PF23 ■ 05PF25 ■ 05PF25 |
| ノアイル J 9~( ( PVC オノンエクト ) 9~( _ ノイルダ)*                                                                                                    |                                                                                                    |
| ┌選択されました────────────────────────────────────                                                                                                    |                                                                                                    |
| DEM_OSPF1442_O5g [スキップ - クリックして割り当て]<br>DEM_OSPF1443_O5g [スキップ - クリックして割り当て]<br>DEM_OSPF1444_O5g [スキップ - クリックして割り当て]<br>DEM_OSPF1513_O5g [スキップ - クリックして割り当て]<br>DEM_OSPF1514_O5g [スキップ - クリックして割り当て] | -<br>-<br>                                                                                                    |
| 新規フォルダ                                                                                                    | 空きスペース:413 GB テンポラリ:187 GB                                                                                                    |
| 新規ファイル名                                                                                                    |                                                                                                    |
| 説明情報ウィンドウ<br>ファイルの作成<br><b>名前の自動割り振り</b>                                                                                                    | OK キャンセル ヘルプ                                                                                                    |

| ♥ インポート先のラスタオブジェクト(複数)を選択してください                                                    | 5UN:                                                                                                    | - <u> </u>                                                                                        |
|------------------------------------------------------------------------------------|----------------------------------------------------------------------------------------------------|---------------------------------------------------------------------------------------------------|
| 🔁 🗲 🕨 🔽 D: (ボリューム) 🗸 + 🖻 d                                                         | dem_awaji.rvc • 🛛 🔻 🕅 🎘 😵 🗏 🛛                                                                               | III 🔊 🕨                                                                                           |
| 名前▲ 修正日 サ<br>マー<br>マァイル Jすべて @ rvc オブジェクト す                                        | サイズ タイプ<br>→<br>オ<br>マ<br>オ<br>マ<br>イ<br>ア<br>・<br>・<br>・<br>・<br>・<br>・<br>・<br>・<br>・<br>・<br>・<br>・<br>・ | □ 20280217_DEM_test □ 05PF14 □ 05PF15 □ 05PF24 □ 05PF25 □ 105PF33 ■ 105PF33 表示できるオブジェクトが選択されていません |
| 選択されました                                                                            |                                                                                                    |                                                                                                   |
| オブジェクト   名前   説明                                                                   |                                                                                                    | 位置                                                                                                |
| DEM_05PF1442_05g DEM_05PF1442_05g DEM_0                                            | _05PF1442_05g.txtからインボートされたう<br>のEPE1442_05g.txtからインポートされたう                                                 | クスタ D:\moromoro\20230217_DEM_test\dem<br>るスタ D:\moromoro\20230217_DEM_test\dem                    |
| DEM_00FF1443_00g DEM_00FF1443_00g DEM_0<br>DEM_05PE1444_050 DEM_05PE1444_050 DEM_0 | _05PF1443_00g.txtからインボートされた。<br>_05PE1444_05g.txtからインボートされた。                                                | ラスタ D.\Moromoro\20230217_DEn_lest\dem<br>ラスタ D:\moromoro\20230217_DEM_test\dem                    |
| DEM_05PF1513_05g DEM_05PF1513_05g DEM_0                                            | _05PF1513_05g.txtからインポートされた5                                                                                | ラスタ D:\moromoro\20230217_DEM_test\dem                                                             |
| DEM_05PF1514_05g DEM_05PF1514_05g DEM_0                                            | _05PF1514_05g.txtからインポートされたう                                                                                | ラスタ D:\moromoro\20230217_DEM_test\dem                                                             |
| <u></u>                                                                            |                                                                                                    |                                                                                                   |
| 新規フォルダ                                                                             |                                                                                                    | 空きスペース:413 GB テンポラリ:187 GB                                                                        |
| 新規ファイル名                                                                            |                                                                                                    |                                                                                                   |
| 説明情報ウィンドウ                                                                          | ファイルの作成 名前の自動割り振り.                                                                                          | OK キャンセル ヘルプ                                                                                      |
|                                                                                    |                                                                                                    |                                                                                                   |

| <b>%</b> 27-92 | - a ×                                                                                                    |         |                      |   |       |
|----------------|----------------------------------------------------------------------------------------------------|---------|----------------------|---|-------|
|                | 'D:\woroworo\20230217_DBM_test\05PF35\05PF35\DBM_05PF3538_05g.txt' をインボート中(73 /f 74)<br>2558070 ボイント を規理中 | 🗙 27-92 |                      | - | ×     |
| 10.5 %         |                                                                                                    |         | 時間 インボート: 12 分, 36 秒 |   |       |
|                |                                                                                                    |         | _0K                  |   | <br>_ |

(異なるフォーマットでの指定例) csv ファイルで先頭に番号が入り、2列目から XYZ の値が並ぶテキストファイルの例

- 6 6,-53024.50,94062.50,441.00,04
- 7 7,-53023.50,94062.50,441.30,0+

| Number the second second secon | —      |      | ×    |      |
|----------------------------------------------------------------------------------------------------|--------|------|------|------|
| ピラミッド: 平均 🛛 🗾                                                                                                    |        |      |      |      |
| 圧縮 非圧縮                                                                                                    |        |      |      |      |
| ライン方向のセルサイズ: 0.0000                                                                                                    |        |      |      |      |
| カラム方向のセルサイズ: 0.0000                                                                                                    |        |      |      |      |
| セルタイプ 32-ビット浮動小数点 🖃                                                                                                    |        |      |      |      |
| コ ヌル値                                                                                                    |        |      |      |      |
| ファイルヘッダ行 0                                                                                                    |        |      |      |      |
| 区切り記者(,)                                                                                                    | ここでは当  | ⊭角の「 | ,」を入 | カします |
| 格納の順番: Custom (One cell per line) 🗾 🔶                                                                                                    | カスタム指定 | È    |      |      |
| X Field 2 Y Field 3 Z Field 4                                                                                                    |        |      |      |      |
| ☐ Treat X/Y coordinates as image column/row                                                                                                    |        |      |      |      |
| 参照系JGD2000 / Japan-19 zone IV                                                                                                    |        |      |      |      |
| 入力(インポート) ジョブキュー ジョブ(                                                                                                    | の保存    | キャン  | セル   |      |

[インポート]を実行後、RVC ファイルを表示。インポートした DEM ファイルは個別のオブジェクトになっています。

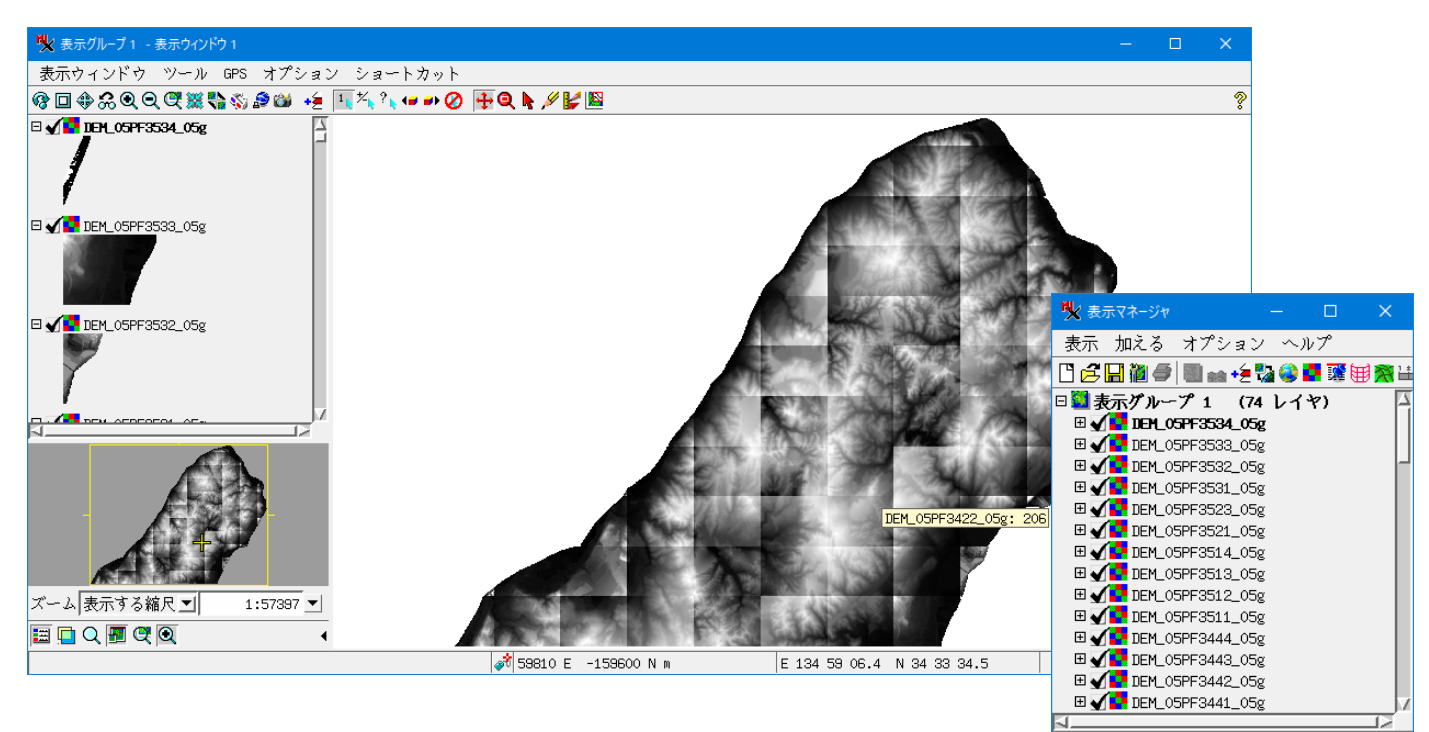

複数の DEM オブジェクトを1つにまとめるモザイク処理の例

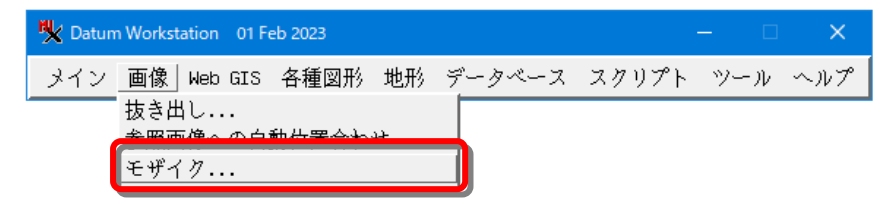

[追加]からファイルを選択。インポートした RVC ファイルの中の DEM オブジェクトを指定します。

| モザイク(画像結合)                                                                                                    |                                                                                                    |                                                                                                    |                       | – o x                                                                                                    |
|----------------------------------------------------------------------------------------------------|----------------------------------------------------------------------------------------------------|----------------------------------------------------------------------------------------------------|-----------------------|----------------------------------------------------------------------------------------------------|
|                                                                                                    | 間に開催する。                                                                                                    |                                                                                                    |                       |                                                                                                    |
| 画像 通加 座楼                                                                                                    | ■ ~ ~ ~ ~ ~ ~ ~ ~ ~ ~ ~ ~ ~ ~ ~ ~ ~ ~ ~                                                                                                    | イズ クリップ(切り抜き)領域                                                                                                    |                       | 4                                                                                                    |
|                                                                                                    |                                                                                                    |                                                                                                    |                       |                                                                                                    |
|                                                                                                    |                                                                                                    |                                                                                                    |                       |                                                                                                    |
| <ul> <li>範囲   出力   パラメータ   一致   表示   情報</li> <li>選択 「すべての範囲」</li> <li>参照画像</li> <li>制限領域</li> <li>参照系</li> <li>範囲</li> <li>東西座標</li> <li>南北座標</li> <li>セルサイズ</li> <li>行</li> <li>列(カラム)</li> </ul>                                                                                                    | ▼<br>から<br>から<br>から<br>「<br>面像サイズーーーーー<br>行<br>列(カラム)                                                                                                    |                                                                                                    |                       |                                                                                                    |
|                                                                                                    |                                                                                                    |                                                                                                    |                       |                                                                                                    |
|                                                                                                    |                                                                                                    |                                                                                                    |                       |                                                                                                    |
| ♥ 処理用ラスタオブジェクトを選択してください                                                                                                    | :                                                                                                    |                                                                                                    |                       | X                                                                                                    |
| 処理用ラスタオブジェクトを選択してください<br>間覧 お気に入り 長近 カタログ検                                                                                                    | ;<br>;                                                                                                    |                                                                                                    |                       | ×                                                                                                    |
| 火処理用ラスタオブジェクトを選択してください<br>閲覧 お気に入り   最近   カタログ検<br>の ↓ ○ 、 (ギリューム) 、                                                                                                    | :<br> 索                                                                                                    | - Midem azaji pur -                                                                                                    |                       |                                                                                                    |
| <ul> <li>● 処理用ラスタオブジェクトを選択してください</li> <li>閲覧 お気に入り   最近   カタログ検</li> <li>□ &lt; ● ● ● □: (ボリューム) ・ □</li> <li>(ス4 オブジェクト) ▲</li> </ul>                                                                                                    | :<br> 索 <br>moromoro + 20230217_DEM_test + DEM<br>  修正日   サイ                                                                                                    | ・ M dem_azaji.rvc ・<br>プ タイプ                                                                                                    | =<br>=<br>■<br>■      | - □ ×<br>■ ■ •<br>05PF15<br>■ □ 05PF24                                                                                                    |
| <ul> <li>● 処理用ラスタオブジェクトを選択してください</li> <li>閲覧 お気に入り   最近   カタログ検</li> <li>□ &lt; ● ● ● □: (ボリューム) ・ □</li> <li>名前 (74 オブジェクト) ▲</li> <li>■ DEPLOSPF1442_OSg</li> </ul>                                                                                                    | :<br> 変 <br>moromoro + 20230217_DEM_test + DEM<br> 修正日   サイ<br>2023-02-17 2.88                                                                                                    | ▪ ๗ dem_azaji.rvc ▾<br>ズ タイプ<br>MB ラスタ                                                                                                    | = € Ø <b>A</b> fit •  | - C ×                                                                                                    |
| <ul> <li>処理用ラスタオブジェクトを選択してください</li> <li>閲覧 お気に入り   最近   カタログ検</li> <li>□ ● ● □: (ボリューム) ・ □</li> <li>名前 (74 オブジェクト) ▲</li> <li>■ DEM_05PF1442_05g</li> <li>■ DEM_05PF1443_05g</li> </ul>                                                                                                    | :<br>滚<br>moromoro + 20230217_DEM_test + DEM<br>修正日 サイ<br>2023-02-17 2.88<br>2023-02-17 1.57                                                                                                    | ・ ๗ dem_azaji.rvc ・<br>ズ タイプ<br>MB ラスタ<br>MB ラスタ                                                                                                    | = @ <b>∕ fi \</b><br> | - □ ×<br>□ 05PF15<br>□ 05PF24<br>□ 05PF23<br>□ 05PF23<br>□ 05PF23                                                                                                    |
| <ul> <li>処理用ラスタオブジェクトを選択してください</li> <li>閲覧 お気に入り   最近   カタログ検</li> <li>□ ● ● □: (ボリューム) ・</li> <li>名前 (74 オブジェクト) ▲</li> <li>□ DEM_05PF1442_05g</li> <li>□ DEM_05PF1444_05g</li> <li>□ DEM_05PF1444_05g</li> <li>□ DEM_05PF1445</li> <li>□ DEM_05PF1444_05g</li> <li>□ DEM_05PF1444_05g</li> <li>□ DEM_05PF1445</li> <li>□ DEM_05PF1445</li> <li>□ DEM_05PF1445</li> <li>□ DEM_05PF1445</li> <li>□ DEM_05PF1445</li> <li>□ DEM_05PF1445</li> <li>□ DEM_05PF1445</li> <li>□ DEM_05PF1445</li> <li>□ DEM_05PF145</li> <li>□ DEM_05PF145<td>:<br/>滚<br/>moromoro + 20230217_DEM_test + DEM<br/>修正日 サイ<br/>2023-02-17 2.88<br/>2023-02-17 1.57<br/>2023-02-17 3.15<br/>2023-02-17 3.15</td><td><ul> <li> <ul> <li></li></ul></li></ul></td><td></td><td>- □ ×<br/>□ 05PF15<br/>□ 05PF24<br/>□ 05PF25<br/>□ 05PF33<br/>□ 05PF34<br/>□ 05PF35<br/>□ 05PF35</td></li></ul>                                                                                                    | :<br>滚<br>moromoro + 20230217_DEM_test + DEM<br>修正日 サイ<br>2023-02-17 2.88<br>2023-02-17 1.57<br>2023-02-17 3.15<br>2023-02-17 3.15                                                                                                    | <ul> <li> <ul> <li></li></ul></li></ul>                                                                                                    |                       | - □ ×<br>□ 05PF15<br>□ 05PF24<br>□ 05PF25<br>□ 05PF33<br>□ 05PF34<br>□ 05PF35<br>□ 05PF35                                                                                                    |
| <ul> <li>処理用ラスタオブジェクトを選択してください</li> <li>閲覧 お気に入り 最近 カタログ検</li> <li>□ ● ● □: (ボリューム) ・</li> <li>名前 (74 オブジェクト) ▲</li> <li>■ DEM_OSPF1442_O5g</li> <li>■ DEM_OSPF1444_O5g</li> <li>■ DEM_OSPF134_O5g</li> <li>■ DEM_OSPF134_O5g</li> <li>■ DEM_OSPF134_O5g</li> <li>■ DEM_OSPF134_O5g</li> <li>■ DEM_OSPF134_O5g</li> <li>■ DEM_OSPF134_O5g</li> <li>■ DEM_OSPF134_O5g</li> <li>■ DEM_OSPF134_O5g</li> </ul>                                                                                                    | :<br>滚<br>moromoro + 20230217_DEM_test + DEM<br>修正日 サイ<br>2023-02-17 2.88<br>2023-02-17 1.57<br>2023-02-17 3.15<br>2023-02-17 2.10<br>2023-02-17 1.57                                                                                                    | <ul> <li></li></ul>                                                                                                    |                       | - □ ×<br>□ 05PF15<br>□ 05PF24<br>□ 05PF25<br>□ 05PF33<br>□ 05PF34<br>□ 05PF34<br>□ 05PF35<br>□ 05PF35<br>□ 05PF35<br>□ 05PF35                                                                                                    |
| <ul> <li>ペ 処理用ラスタオブジェクトを選択してください</li> <li>閲覧 お気に入り 最近 カタログ検</li> <li>ご ○ ○ ○ (ボリューム)・1</li> <li>名前 (74 オブジェクト)・</li> <li>DEM_OSPF1442_OSg</li> <li>DEM_OSPF1444_OSg</li> <li>DEM_OSPF1513_OSg</li> <li>DEM_OSPF1514_OSg</li> <li>DEM_OSPF1513_OSg</li> <li>DEM_OSPF1513_OSg</li> <li>DEM_OSPF1513_OSg</li> <li>DEM_OSPF1513_OSg</li> <li>DEM_OSPF1513_OSg</li> <li>DEM_OSPF1513_OSg</li> </ul>                                                                                                    | :<br>滚<br>moromoro + 20230217_DEM_test + DEM<br>修正日 サイ<br>2023-02-17 2.88<br>2023-02-17 1.57<br>2023-02-17 3.15<br>2023-02-17 1.57<br>2023-02-17 3.15                                                                                                    | <ul> <li> <ul> <li></li></ul></li></ul>                                                                                                    |                       | - □ ×<br>□ 05PF15<br>□ 05PF24<br>□ 05PF33<br>□ 05PF34<br>□ 05PF34<br>□ 05PF35<br>□ DEM<br>□ ZIP                                                                                                    |
| <ul> <li>         ・ 処理用ラスタオブジェクトを選択してください         ・</li> <li>閲覧 お気に入り   最近   カタログ検</li> <li>         ・ D: (ボリューム)・ロ         ・</li> <li>         A前 (74 オブジェクト)・         </li> <li>         DEM_OSPF1442_O5g         </li> <li>         DEM_OSPF1444_O5g         </li> <li>         DEM_OSPF1513_O5g         </li> <li>         DEM_OSPF1514_O5g         </li> <li>         DEM_OSPF1513_O5g         </li> <li>         DEM_OSPF1532_O5g         </li> <li>         DEM_OSPF1532_O5g         </li> </ul>                                                                                                    | :<br>漱<br>moromoro * 20230217_DEM_test * DEM<br>修正日 学イ<br>2023-02-17 2.88<br>2023-02-17 1.57<br>2023-02-17 3.15<br>2023-02-17 1.57<br>2023-02-17 1.57<br>2023-02-17 3.15<br>2023-02-17 3.15                                                                                                    | <ul> <li> <ul> <li></li></ul></li></ul>                                                                                                    |                       | - □ ×<br>□ 05FF15<br>□ 05FF25<br>□ 05FF25<br>□ 05FF33<br>□ 05FF35<br>□ 05FF35<br>□ DEM<br>□ 2IP                                                                                                    |
| <ul> <li>         ・ 処理用ラスタオブジェクトを選択してください         ・</li> <li>         ・ 閲覧 お気に入り   最近   カタログ検         ・</li> <li>         ・ 回: (ボリューム)・ロ         ・</li> <li>         ・ ロ・(ボリューム)・ロ         ・</li> <li>         ・ ロ・(ボリューム)・ロ         ・</li> <li>         ・ ロ・(ボリューム)・ロ         ・</li> <li>         ・ ロ・(ボリューム)・ロ         ・</li> <li>         ・ ロ・(ボリューム)・ロ         ・</li> <li>         ・ ロ・(ボリューム)・ロ         ・</li> <li>         ・ ロ・(ボリューム)・ロ         ・</li> <li>         ・ ロ・(ボリューム)・ロ         ・</li> <li>         ・・</li> <li>         ・</li> <li>         ・</li> <li>         ・</li> <li></li></ul>                                                                                                    | :<br>漱<br>moromoro * 20230217_DEM_test * DEM<br>修正日 学イ<br>2023-02-17 2.88<br>2023-02-17 3.15<br>2023-02-17 3.15<br>2023-02-17 1.57<br>2023-02-17 1.57<br>2023-02-17 3.15<br>2023-02-17 3.15<br>2023-02-17 3.15                                                                                                    | <ul> <li>         ・ ● clem_azaji.rvc →</li></ul>                                                                                                    |                       | - □ ×<br>□ 05F15<br>□ 05F24<br>□ 05F25<br>□ 05F25<br>□ 05F34<br>□ 05F35<br>□ DEM<br>□ ZIP                                                                                                    |
| <ul> <li>         ・ 処理用ラスタオブジェクトを選択してください         ・</li> <li>         ・ 閲覧 お気に入り   最近   カタログ検         ・</li> <li>         ・ 回: (ボリューム)・ロ         ・</li> <li>         ・ ローのSPF1442_05g         ・</li> <li>         DEM_05PF1443_05g         </li> <li>         DEM_05PF1444_05g         </li> <li>         DEM_05PF1514_05g         </li> <li>         DEM_05PF1514_05g         </li> <li>         DEM_05PF1514_05g         </li> <li>         DEM_05PF1531_05g         </li> <li>         DEM_05PF1534_05g         </li> <li>         DEM_05PF1532_05g         </li> <li>         DEM_05PF1534_05g         </li> <li>         DEM_05PF1534_05g         </li> <li>         DEM_05PF1534_05g         </li> <li>         DEM_05PF1534_05g         </li> <li>         DEM_05PF1534_05g         </li> <li>         DEM_05PF1534_05g         </li> <li>         DEM_05PF1534_05g         </li> </ul>                                                                                                    | :<br>漱<br>moromoro + 20230217_DEM_test + DEM<br>修正日 学イ<br>2023-02-17 2.88<br>2023-02-17 3.15<br>2023-02-17 3.15<br>2023-02-17 1.57<br>2023-02-17 1.57<br>2023-02-17 3.15<br>2023-02-17 3.15<br>2023-02-17 3.15<br>2023-02-17 3.15<br>2023-02-17 3.15<br>2023-02-17 3.15                                                                                                    | <ul> <li>         ・  ・・・・・・・・・・・・・・・・・・・・・・・・・・</li></ul>                                                                                                    |                       | - C ×<br>© 05PF15<br>© 05PF24<br>© 05PF25<br>© 05PF33<br>© 05PF34<br>© 05PF35<br>© DEM<br>© ZIP                                                                                                    |
| <ul> <li>         ・ 処理用ラスタオブジェクトを選択してください         ・</li> <li>         ・ 図覧 お気に入り   最近   カタログ検         ・         ・ D: (ボリューム)・         ・</li> <li>         ・ A前 (74 オブジェクト)・         ・         ・         ・</li></ul>                                                                                                    | :<br>漱<br>moromoro * 20230217_DEM_test * DEM<br>修正日 学イ<br>2023-02-17 2.88<br>2023-02-17 3.15<br>2023-02-17 3.15<br>2023-02-17 2.26<br>2023-02-17 2.5<br>2023-02-17 2.5<br>2023-02-17 2.5<br>2023-02-17 2.5<br>2023-02-17 2.5<br>2023-02-17 2.5<br>2023-02-17 2.5<br>2023-02-17 2.5<br>2023-02-17 2.5<br>2023-02-17 2.5<br>2023-02-17 2.5<br>2023-02-17 2.5<br>2023-02-17 2.5<br>2023-02-17 2.5<br>2023-02-17 3.5<br>2023-02-17 3.5<br>2023-02-17 2.5<br>2023-02-17 2.5    | <ul> <li>         ・  ・・・・・・・・・・・・・・・・・・・・・・・・・・</li></ul>                                                                                                    |                       | - C ×<br>© 05PF15<br>© 05PF24<br>© 05PF25<br>© 05PF33<br>© 05PF34<br>© 05PF35<br>© DEM<br>© IP                                                                                                    |
| <ul> <li>         ・ 処理用ラスタオブジェクトを選択してください         ・ 閲覧 お気に入り   最近   カタログ検         ・ ○ ● ● ● ○ (ボリューム) ・ ○         </li> <li>         A前 (74 オブジェクト) ▲         DEM_OSPF1442_OSg         DEM_OSPF1443_OSg         DEM_OSPF1513_OSg         DEM_OSPF1513_OSg         DEM_OSPF1514_OSg         DEM_OSPF1532_OSg         DEM_OSPF1533_OSg         DEM_OSPF1533_OSg         DEM_OSPF1534_OSg         DEM_OSPF1541_OSg         DEM_OSPF1543_OSg         DEM_OSPF1543_OSg         DEM_OSPF1544_OSg         DEM_OSPF1544_OSg         DEM_OSPF1544_OSg         DEM_OSPF1544_OSg         DEM_OSPF1543_OSg         DEM_OSPF1543_OSg         DEM_OSPF1544_OSg         DEM_OSPF1543_OSg         DEM_OSPF1544_OSg         DEM_OSPF1544_OSg         DEM_OSPF1543_OSg         DEM_OSPF1543_OSg         DEM_OSPF1544_OSg         DEM_OSPF1544_OSg         DE</li></ul>                                                                                                    | :<br>漆<br>moromoro * 20230217_DEM_test * DEM<br>修正日 学イ<br>2023-02-17 2.88<br>2023-02-17 3.15<br>2023-02-17 3.15<br>2023-02-17 3.15<br>2023-02-17 3.15<br>2023-02-17 3.15<br>2023-02-17 3.15<br>2023-02-17 3.15<br>2023-02-17 786<br>2023-02-17 2.36<br>2023-02-17 6.37                                                                                                    | <ul> <li>✓ clem_azaji.rvc →</li> <li>ズ タイプ</li> <li>MB ラスタ</li> <li>MB ラスタ</li> </ul>                                                                                                    |                       | - □ ×     ·     ·     ·     ·     ·     ·     ·     ·     ·     ·     ·     ·     ·     ·     ·     ·     ·     ·     ·     ·     ·     ·     ·     ·     ·     ·     ·     ·     ·     ·     ·     ·     ·     ·     ·     ·     ·     ·     ·     ·     ·     ·     ·     ·     ·     ·     ·     ·     ·     ·     ·     ·     ·     ·     ·     ·     ·     ·     ·     ·     ·     ·     ·     ·     ·     ·     ·     ·     ·     ·     ·     ·     ·     ·     ·     ·     ·     ·     ·     ·     ·     ·     ·     ·     ·     ·     ·     ·     ·     ·     ·     ·     ·     ·     ·     ·     ·     ·     ·     ·     ·     ·     ·     ·     ·     ·     ·     ·     ·     ·     ·     ·     ·     ·     ·     ·     ·     ·     ·     ·     ·     ·     ·     ·     ·     ·     ·     ·     ·     ·     ·     ·     ·     ·     ·     ·     ·     ·     ·     ·     ·     ·     ·     ·     ·     ·     ·     ·     ·     ·     ·     ·     ·     ·     ·     ·     ·     ·     ·     ·     ·     ·     ·     ·     ·     ·     ·     ·     ·     ·     ·     ·     ·     ·     ·     ·     ·     ·     ·     ·     ·     ·     ·     ·     ·     ·     ·     ·     ·     ·     ·     ·     ·     ·     ·     ·     ·     ·     ·     ·     ·     ·     ·     ·     ·     ·     ·     ·     ·     ·     ·     ·     ·     ·     ·     ·     ·     ·     ·     ·     ·     ·     ·     ·     ·     ·     ·     ·     ·     ·     ·     ·     ·     ·     ·     ·     ·     ·     ·     ·     ·     ·     ·     ·     ·     ·     ·     ·     ·     ·     ·     ·     ·     ·     ·     ·     ·     ·     ·     ·     ·     ·     ·     ·     ·     ·     ·     ·     ·     ·     ·     ·     ·     ·     ·     ·     ·     ·     ·     ·     ·     ·     ·     ·     ·     ·     ·     ·     ·     ·     ·     ·     ·     ·     ·     ·     ·     ·     ·     ·     ·     ·     ·     ·     ·     ·     ·     ·     ·     ·     ·     ·     ·     ·     ·     ·     ·     ·     ·     ·     ·     ·     ·     ·     ·     ·     ·     ·     ·     ·     ·     ·     ·     ·     ·     ·     ·     ·                                                                                                    |
| <ul> <li>         ・ 処理用ラスタオブジェクトを選択してください         ・ 閲覧 お気に入り   最近   カタログ検         ・ □: (ボリューム)・         ・ □: (ボリューム)・         ・ □ EH_OSPF1442_O5g         ・ □ EH_OSPF1443_O5g         ・ □EH_OSPF1513_O5g         ・ □EH_OSPF1514_O5g         ・ □EH_OSPF1534_O5g         ・ □EH_OSPF1534_O5g         ・ □EH_OSPF1544_O5g         ・ □EH_OSPF1544_O5g</li></ul>                                                                                                    | :<br>漆<br>moromoro * 20230217_DEM_test * DEM<br>修正日 学イ<br>2023-02-17 2.88<br>2023-02-17 3.15<br>2023-02-17 3.15<br>2023-02-17 3.15<br>2023-02-17 3.15<br>2023-02-17 3.15<br>2023-02-17 3.15<br>2023-02-17 3.15<br>2023-02-17 3.15<br>2023-02-17 786<br>2023-02-17 2.36<br>2023-02-17 6.37<br>2023-02-17 1.57                                                                                                    | <ul> <li>✓ dem_azaji.rvc →</li> <li>ズ タイプ</li> <li>MB ラスタ</li> <li>MB ラスタ</li> </ul>                                                                                                    |                       | - □ ×     ·     ·     ·     ·     ·     ·     ·     ·     ·     ·     ·     ·     ·     ·     ·     ·     ·     ·     ·     ·     ·     ·     ·     ·     ·     ·     ·     ·     ·     ·     ·     ·     ·     ·     ·     ·     ·     ·     ·     ·     ·     ·     ·     ·     ·     ·     ·     ·     ·     ·     ·     ·     ·     ·     ·     ·     ·     ·     ·     ·     ·     ·     ·     ·     ·     ·     ·     ·     ·     ·     ·     ·     ·     ·     ·     ·     ·     ·     ·     ·     ·     ·     ·     ·     ·     ·     ·     ·     ·     ·     ·     ·     ·     ·     ·     ·     ·     ·     ·     ·     ·     ·     ·     ·     ·     ·     ·     ·     ·     ·     ·     ·     ·     ·     ·     ·     ·     ·     ·     ·     ·     ·     ·     ·     ·     ·     ·     ·     ·     ·     ·     ·     ·     ·     ·     ·     ·     ·     ·     ·     ·     ·     ·     ·     ·     ·     ·     ·     ·     ·     ·     ·     ·     ·     ·     ·     ·     ·     ·     ·     ·     ·     ·     ·     ·     ·     ·     ·     ·     ·     ·     ·     ·     ·     ·     ·     ·     ·     ·     ·     ·     ·     ·     ·     ·     ·     ·     ·     ·     ·     ·     ·     ·     ·     ·     ·     ·     ·     ·     ·     ·     ·     ·     ·     ·     ·     ·     ·     ·     ·     ·     ·     ·     ·     ·     ·     ·     ·     ·     ·     ·     ·     ·     ·     ·     ·     ·     ·     ·     ·     ·     ·     ·     ·     ·     ·     ·     ·     ·     ·     ·     ·     ·     ·     ·     ·     ·     ·     ·     ·     ·     ·     ·     ·     ·     ·     ·     ·     ·     ·     ·     ·     ·     ·     ·     ·     ·     ·     ·     ·     ·     ·     ·     ·     ·     ·     ·     ·     ·     ·     ·     ·     ·     ·     ·     ·     ·     ·     ·     ·     ·     ·     ·     ·     ·     ·     ·     ·     ·     ·     ·     ·     ·     ·     ·     ·     ·     ·     ·     ·     ·     ·     ·     ·     ·     ·     ·     ·     ·     ·     ·     ·     ·     ·     ·     ·     ·     ·     ·     ·     ·     ·     ·     ·     ·     ·     ·     ·                                                                                                    |
| <ul> <li>火 処理用ラスタオブジェクトを選択してください</li> <li>閲覧 お気に入り   最近   カタログ検</li> <li>□ ● ● D: (ボリューム) ・</li> <li>2 ▲ ● ● D: (ボリューム) ・</li> <li>2 Δ ● ● ● D: (ボリューム) ・</li> <li>2 Δ ● ● ● ● D: (ボリューム) ・</li> <li>2 Δ ● ● ● ● D: (ボリューム) ・</li> <li>2 Δ ● ● ● ● D: (ボリューム) ・</li> <li>2 Δ ● ● ● ● D: (ボリューム) ・</li> <li>2 Δ ● ● ● ● D: (ボリューム) ・</li> <li>2 Δ ● ● ● ● ● D: (ボリューム) ・</li> <li>2 Δ ● ● ● ● ● ● ○ ○ ● D: (○ ○ ○ ○ ○ ○ ○ ○ ○ ○ ○ ○ ○ ○ ○ ○ ○ ○ ○</li></ul>                                                                                                    | :<br>漆<br>moromoro * 20230217_DEM_test * DEM<br>修正日                                                                                                    | <ul> <li>✓ dem_azaji.rvc →</li> <li>ズ タイプ</li> <li>MB ラスタ</li> <li>MB ラスタ</li> </ul>                                                                                                    |                       | - □ ×<br>■ ■ ●<br>○ 05FF15<br>■ ○ 05FF24<br>■ ○ 05FF33<br>■ ○ 05FF34<br>■ ○ 05FF34<br>■ ○ 05FF35<br>■ □ 05FF35<br>■ □                                                                   |
| <ul> <li>炒 処理用ラスタオブジェクトを選択してください</li> <li>閲覧 お気に入り   最近   カタログ検</li> <li>□ ● ● □: (ボリューム) ・ □</li> <li>名前 (74 オブジェクト) ▲</li> <li>□ EM_05PF1442_05g</li> <li>□ EM_05PF1513_05g</li> <li>□ EM_05PF1514_05g</li> <li>□ EM_05PF1532_05g</li> <li>□ EM_05PF1534_05g</li> <li>□ EM_05PF1534_05g</li> <li>□ EM_05PF1544_05g</li> <li>□ EM_05PF1544_05g</li> <li>□ EM_05F1544_05g</li> <li>□ EM_05F1545</li> <li>□ EM_05F1545</li> <li>□ EM_05F1545</li> <li>□ EM_05F1545</li> <li>□ EM_05F1545</li> <li>□ EM_0556</li> <li>□ EM_0565</li> <li>□ EM_0565</li> <li>□ EM_0565</li> <li< td=""><td>速本<br/>moromoro ◆ 20230217_DEM_test ◆ DEM<br/>100000000 ◆ 20230217_DEM_test ◆ DEM<br/>2023-02-17 2.88<br/>2023-02-17 1.57<br/>2023-02-17 3.15<br/>2023-02-17 3.15<br/>2023-02-17 3.15<br/>2023-02-17 3.15<br/>2023-02-17 3.15<br/>2023-02-17 3.15<br/>2023-02-17 3.15<br/>2023-02-17 3.15<br/>2023-02-17 786<br/>2023-02-17 2.36<br/>2023-02-17 6.37<br/>2023-02-17 5.77<br/>2023-02-17 5.77</td><td><ul> <li> <ul> <li></li></ul></li></ul></td><td></td><td>- □ ×<br/>■ ● 05PF15<br/>■ 05PF24<br/>■ 05PF25<br/>■ 05PF33<br/>■ 05PF33<br/>■ 05PF35<br/>■ 05PF35<br/>■ 05PF34<br/>■ 05PF35<br/>■ 05PF35<br/>■ 05</td></li<></ul> | 速本<br>moromoro ◆ 20230217_DEM_test ◆ DEM<br>100000000 ◆ 20230217_DEM_test ◆ DEM<br>2023-02-17 2.88<br>2023-02-17 1.57<br>2023-02-17 3.15<br>2023-02-17 3.15<br>2023-02-17 3.15<br>2023-02-17 3.15<br>2023-02-17 3.15<br>2023-02-17 3.15<br>2023-02-17 3.15<br>2023-02-17 3.15<br>2023-02-17 786<br>2023-02-17 2.36<br>2023-02-17 6.37<br>2023-02-17 5.77<br>2023-02-17 5.77                                                                                                    | <ul> <li> <ul> <li></li></ul></li></ul>                                                                                                    |                       | - □ ×<br>■ ● 05PF15<br>■ 05PF24<br>■ 05PF25<br>■ 05PF33<br>■ 05PF33<br>■ 05PF35<br>■ 05PF35<br>■ 05PF34<br>■ 05PF35<br>■ 05PF35<br>■ 05 |
| <ul> <li>炒 処理用ラスタオブジェクトを選択してください</li> <li>閲覧 お気に入り   最近   カタログ検</li> <li>□ ● ● □: (ボリューム) ・ □</li> <li>名前 (74 オブジェクト) ▲</li> <li>□ DEM_OSPF1442_OSg</li> <li>□ DEM_OSPF1513_OSg</li> <li>□ DEM_OSPF1514_OSg</li> <li>□ DEM_OSPF1531_OSg</li> <li>□ DEM_OSPF1532_OSg</li> <li>□ DEM_OSPF1533_OSg</li> <li>□ DEM_OSPF1534_OSg</li> <li>□ DEM_OSPF1543_OSg</li> <li>□ DEM_OSPF1543_OSg</li> <li>□ DEM_OSPF1544_OSg</li> <li>□ DEM_OSPF1544_OSg</li> <li>□ DEM_OSPF1544_OSg</li> <li>□ DEM_OSPF1544_OSg</li> <li>□ DEM_OSPF1544_OSg</li> <li>□ DEM_OSPF1544_OSg</li> <li>□ DEM_OSPF1544_OSg</li> <li>□ DEM_OSPF1544_OSg</li> <li>□ DEM_OSPF2414_OSg</li> <li>□ DEM_OSPF24140_OSg</li> <li>□ DEM_OSPF24154_OSg</li> <li>□ DE</li></ul>                                                                                                    | *<br>moromoro • 20230217_DEM_test • DEM<br>0<br>0<br>0<br>0<br>0<br>0<br>0<br>0<br>0<br>0<br>0<br>0<br>0                                                                                                    | <ul> <li> <ul> <li></li></ul></li></ul>                                                                                                    |                       | - □ ×<br>■ 0 05F15<br>■ 0 05F24<br>■ 0 05F25<br>■ 0 05F33<br>■ 0 05F34<br>■ 0 05F35<br>■ 05F35<br>■ 0 05F34<br>■ 0 05F35<br>■ 0 05F35<br>■ 0 05F535<br>■ 0 05F35<br>■ 0 05F35<br>■                                      |
| <ul> <li>● 処理用ラスタオブジェクトを選択してください</li> <li>閲覧 お気に入り   最近   カタログ検</li> <li>□ ● ● □: (ボリューム) ・ □</li> <li>名前 (74 オブジェクト) ▲</li> <li>□ DEM_OSPF1442_OSg</li> <li>□ DEM_OSPF1513_OSg</li> <li>□ DEM_OSPF1514_OSg</li> <li>□ DEM_OSPF1532_OSg</li> <li>□ DEM_OSPF1533_OSg</li> <li>□ DEM_OSPF1534_OSg</li> <li>□ DEM_OSPF1543_OSg</li> <li>□ DEM_OSPF1543_OSg</li> <li>□ DEM_OSPF1544_OSg</li> <li>□ DEM_OSPF1544_OSg</li> <li>□ DEM_OSPF1544_OSg</li> <li>□ DEM_OSPF1544_OSg</li> <li>□ DEM_OSPF1544_OSg</li> <li>□ DEM_OSPF1544_OSg</li> <li>□ DEM_OSPF1544_OSg</li> <li>□ DEM_OSPF2414_OSg</li> <li>□ DEM_OSPF24144</li> </ul>                                                                                                    | moromoro • 20230217_DEM_test • DEM<br>moromoro • 20230217_DEM_test • DEM<br>2023-02-17 2.88<br>2023-02-17 1.57<br>2023-02-17 3.15<br>2023-02-17 3.15<br>2023-02-17 3.15<br>2023-02-17 3.15<br>2023-02-17 3.15<br>2023-02-17 3.15<br>2023-02-17 786<br>2023-02-17 786<br>2023-02-17 2.36<br>2023-02-17 1.57<br>2023-02-17 1.57<br>2023-02-17 5.77<br>2023-02-17 5.77<br>20               | <ul> <li> <ul> <li></li></ul></li></ul>                                                                                                    |                       | - □ ×<br>■ 0 05FF15<br>■ 0 05FF24<br>■ 0 05FF25<br>■ 0 05FF33<br>■ 0 05FF34<br>■ 0 05FF35<br>■ 05FF35<br>■ 05FF34<br>■ 0 05FF35<br>■ 0 05FF35                                                                       |
| <ul> <li>快 処理用ラスタオブジェクトを選択してください</li> <li>閲覧 お気に入り   最近   カタログ検</li> <li>□ ▲ ● ● D: (ボリューム) ・ (</li> <li>名前 (74 オブジェクト) ▲</li> <li>□ DEM_OSPF1442_OSg</li> <li>□ DEM_OSPF1513_OSg</li> <li>□ DEM_OSPF1514_OSg</li> <li>□ DEM_OSPF1532_OSg</li> <li>□ DEM_OSPF1533_OSg</li> <li>□ DEM_OSPF1534_OSg</li> <li>□ DEM_OSPF1543_OSg</li> <li>□ DEM_OSPF1543_OSg</li> <li>□ DEM_OSPF1544_OSg</li> <li>□ DEM_OSPF1544_OSg</li> <li>□ DEM_OSPF1545</li> <li>□ DEM_OSPF1545</li> <li>□ DEM_OSPF15</li></ul>                                                                                                    | *<br>moromoro + 20230217_DEM_test + DEM<br>1 修正日 サイ<br>2023-02-17 2.88<br>2023-02-17 1.57<br>2023-02-17 3.15<br>2023-02-17 3.15<br>2023-02-17 3.15<br>2023-02-17 3.15<br>2023-02-17 3.15<br>2023-02-17 3.15<br>2023-02-17 786<br>2023-02-17 2.36<br>2023-02-17 1.57<br>2023-02-17 1.57<br>2023-02-17 5.7<br>2023-02-17 5.7 | <ul> <li> <ul> <li></li></ul></li></ul>                                                                                                    |                       | - □ ×<br>■ ● 05PF15<br>● 05PF25<br>● 05PF33<br>■ 05PF34<br>■ 05PF35<br>■ 05PF35<br>■ 05 |
| <ul> <li>快 処理用ラスタオブジェクトを選択してください</li> <li>閲覧 お気に入り   最近   カタログ検</li> <li>□ ▲ ▶ • D: (ボリューム) • n</li> <li>名前 (74 オブジェクト) ▲</li> <li>□ DEM_OSPF1442_OSg</li> <li>□ DEM_OSPF1513_OSg</li> <li>□ DEM_OSPF1514_OSg</li> <li>□ DEM_OSPF1532_OSg</li> <li>□ DEM_OSPF1532_OSg</li> <li>□ DEM_OSPF1534_OSg</li> <li>□ DEM_OSPF1543_OSg</li> <li>□ DEM_OSPF1543_OSg</li> <li>□ DEM_OSPF1544_OSg</li> <li>□ DEM_OSPF1544_OSg</li> <li>□ DEM_OSPF1545</li> <li>□ DEM_OSPF1545</li> <li>□ DEM_OSPF15</li></ul>                                                                                                    | *<br>moromoro + 20230217_DEM_test + DEM<br>100000000 + 20230217_DEM_test + DEM<br>2023-02-17 2.88<br>2023-02-17 1.57<br>2023-02-17 3.15<br>2023-02-17 3.15<br>2023-02-17 3.15<br>2023-02-17 3.15<br>2023-02-17 3.15<br>2023-02-17 3.15<br>2023-02-17 7.86<br>2023-02-17 2.36<br>2023-02-17 1.57<br>2023-02-17 1.57<br>2023-02-17 5.75<br>2023-02-17 5.75<br>2023-02-17 5.55<br>2023-02-17 5.55<br>2023-02-17 5                | <ul> <li>✓ dem_azaji.rvc →</li> <li>ズ タイプ</li> <li>サスタ</li> <li>サスタ</li> <li>サスタ</li> <li>サスタ</li> <li>サスタ</li> <li>サスタ</li> <li>サスタ</li> <li>サスタ</li> <li>サスタ</li> <li>サスタ</li> <li>サスタ</li> <li>サスタ</li> <li>サスタ</li> <li>サスタ</li> <li>サスタ</li> <li>サスタ</li> <li>サスタ</li> <li>サスタ</li> <li>サスタ</li> <li>リスタ</li> <li>オスタ</li> <li>サスタ</li> <li>サスタ</li> <li>オスタ</li> <li>オスタ</li> <li>サスタ</li> <li>オスタ</li> <li>オスタ</li> <li>サスタ</li> <li>オスタ</li> <li>オスタ</li></ul> |                       | - □ ×<br>■ ● 05PF15<br>● 05PF24<br>● 05PF25<br>■ 05PF33<br>● 05PF33<br>● 05PF34<br>■ 05PF35<br>■ 05PF35<br>■ 05 |
| <ul> <li>● 処理用ラスタオブジェクトを選択してください</li> <li>閲覧 お気に入り   最近   カタログ検</li> <li>□ ● ● □: (ボリューム) ・</li> <li>1 DEM_OSPF1442_OSg</li> <li>□ DEM_OSPF1443_OSg</li> <li>□ DEM_OSPF1513_OSg</li> <li>□ DEM_OSPF1514_OSg</li> <li>□ DEM_OSPF1532_OSg</li> <li>□ DEM_OSPF1533_OSg</li> <li>□ DEM_OSPF1534_OSg</li> <li>□ DEM_OSPF1543_OSg</li> <li>□ DEM_OSPF1543_OSg</li> <li>□ DEM_OSPF1543_OSg</li> <li>□ DEM_OSPF1543_OSg</li> <li>□ DEM_OSPF1543_OSg</li> <li>□ DEM_OSPF1543_OSg</li> <li>□ DEM_OSPF1544_OSg</li> <li>□ DEM_OSPF154444_OSg</li> <li>□ DEM_OSPF154444_OSg</li> <li>□ DEM_OSPF1544444</li> <li>□ DEM_OSPF1544444</li> <li>□ DEM_OSPF1544444</li> <li>□ DEM</li></ul>                                                                                                    | 本本本本本本本本本本本本本本本本本本本本本本本本本本本本本本本本本本本本                                                                                                    | <ul> <li> <ul> <li></li></ul></li></ul>                                                                                                    |                       | - □ ×<br>■ ① 05F15<br>■ ○ 05F24<br>■ ○ 05F25<br>■ ○ 05F33<br>■ ○ 05F34<br>■ ○ 05F35<br>■ ○ 05F35<br>■                                     |
| <ul> <li>● 処理用ラスタオブジェクトを選択してください</li> <li>閲覧 お気に入り   最近   カタログ検</li> <li>○ ● ● D: (ボリューム) ・</li> <li>① EH_OSPF1442_OSg</li> <li>○ DEM_OSPF1443_OSg</li> <li>○ DEM_OSPF1513_OSg</li> <li>○ DEM_OSPF1514_OSg</li> <li>○ DEM_OSPF1531_OSg</li> <li>○ DEM_OSPF1532_OSg</li> <li>○ DEM_OSPF1533_OSg</li> <li>○ DEM_OSPF1534_OSg</li> <li>○ DEM_OSPF1543_OSg</li> <li>○ DEM_OSPF1543_OSg</li> <li>○ DEM_OSPF1543_OSg</li> <li>○ DEM_OSPF1543_OSg</li> <li>○ DEM_OSPF1544_OSg</li> <li>○ DEM_OSPF154444_OSg</li> <li>○ DEM_OSPF1544444_OSg</li> <li>○ DEM_OSPF15444444444444444444444444444444444444</li></ul>                                                                                                    | 本本本本本本本本本本本本本本本本本本本本本本本本本本本本本本本本本本本本                                                                                                    | <ul> <li> <ul> <li></li></ul></li></ul>                                                                                                    |                       | - □ ×<br>■ ① 05PF15<br>■ ① 05PF24<br>■ ① 05PF25<br>■ ① 05PF33<br>■ ① 05PF33<br>■ ① 05PF35<br>■ ② 05PF35<br>■ ② 05PF35<br>■ ② 05PF35<br>■ ② 05PF35<br>■ ② 05PF35<br>■ ② 05PF35<br>■ ② 05PF35<br>■ ② 05PF35<br>■ ② 05PF35<br>■ ② 05PF35<br>■ ② 05PF35<br>■ ② 05PF35<br>■ ② 05PF35<br>■ ② 05PF36<br>■ ③ 05PF36<br>■ ③ 05PF36<br>■ ③ 05PF37<br>■ ③ 05PF37<br>■ ④ 05PF37<br>■ ④ 05PF37<br>■ ◎ 05PF37<br>■ ◎ 05PF37<br>■ ◎ 05PF                                                                     |
| <ul> <li>炒 処理用ラスタオブジェクトを選択してください</li> <li>閲覧 お気に入り   最近   カタログ検</li> <li>□ ● ● D: (ボリューム) ・</li> <li>□ DEM_OSPF1442_O5g</li> <li>□ DEM_OSPF1443_O5g</li> <li>□ DEM_OSPF1513_O5g</li> <li>□ DEM_OSPF1514_O5g</li> <li>□ DEM_OSPF1532_O5g</li> <li>□ DEM_OSPF1534_O5g</li> <li>□ DEM_OSPF1543_O5g</li> <li>□ DEM_OSPF1544_O5g</li> <li>□ DEM_OSPF1544_O5g</li> <li>□ DEM_OSPF2414_O5g</li> <li>□ DEM_OSPF24140_OSPF24140_OSP</li> <li>□ DEM_OSPF24140_OSPF2400_OS</li></ul>                                                                                                    | 速速 moromoro ~ 20230217_DEM_test ~ DEM flote                                                                                                    | <ul> <li> <ul> <li></li></ul></li></ul>                                                                                                    |                       | - □ ×<br>■ 0 05PF15<br>■ 0 05PF24<br>■ 05PF25<br>■ 05PF33<br>■ 05PF33<br>■ 05PF34<br>■ 05PF35<br>■ 05PF35<br>■  |

[すべてを追加]でモザイクするファイルを選択すると下段に入ります。

### ファイル選択が終われば[OK]

| 💘 処理用ラスタオブジェクトを選択してください:                      |                                              |         |                                                                                                    | - 🗆    | ×    |
|-----------------------------------------------|----------------------------------------------|---------|----------------------------------------------------------------------------------------------------|--------|------|
| 閲覧  お気に入り  最近  カタログ検索                         |                                              |         | <b>III M</b>                                                                                                    |        | •    |
| 🗈 🦪 🕨 🔻 D: (ボリューム) 🔹 moromoro 🔹 20230         | 217_DEM_test + DEM + 🖻 dem_azaji.rvc + 🛛 👻 👻 | Ē 🕅 🕂 👘 | 🖽 🛄 05PF15                                                                                                    |        | 1    |
| 名前 (74 オブジェクト)▲                               | 修正日   サイズ タイプ                                | 4       | ⊞ ☐ 05PF24     □     □     □     □     □     □     □     □     □     □     □     □     □     □     □     □     □     □     □     □     □     □     □     □     □     □     □     □     □     □     □     □     □     □     □     □     □     □     □     □     □     □     □     □     □     □     □     □     □     □     □     □     □     □     □     □     □     □     □     □     □     □     □     □     □     □     □     □     □     □     □     □     □     □     □     □     □     □     □     □     □     □     □     □     □     □     □     □     □     □     □     □     □     □     □     □     □     □     □     □     □     □     □     □     □     □     □     □     □     □     □     □     □     □     □     □     □     □     □     □     □     □     □     □     □     □     □     □     □     □     □     □     □     □     □     □     □     □     □     □     □     □     □     □     □     □     □     □     □     □     □     □     □     □     □     □     □     □     □     □     □     □     □     □     □     □     □     □     □     □     □     □     □     □     □     □     □     □     □     □     □     □     □     □     □     □     □     □     □     □     □     □     □     □     □     □     □     □     □     □     □     □     □     □     □     □     □     □     □     □     □     □     □     □     □     □     □     □     □     □     □     □     □     □     □     □     □     □     □     □     □     □     □     □     □     □     □     □     □     □     □     □     □     □     □     □     □     □     □     □     □     □     □     □     □     □     □     □     □     □     □     □     □     □     □     □     □     □     □     □     □     □     □     □     □     □     □     □     □     □     □     □     □     □     □     □     □     □     □     □     □     □     □     □     □     □     □     □     □     □     □     □     □     □     □     □     □     □     □     □     □     □     □     □     □     □     □     □     □     □     □     □     □     □     □     □     □     □     □     □     □     □     □     □     □     □     □    □ |        | - 11 |
| DEM_05PF1442_05g                              | 2023-02-17 2.88 MB ラスタ                       |         |                                                                                                    |        |      |
| DEM_05PF1443_05g                              | 2023-02-17 1.57 MB ラスタ                       |         |                                                                                                    |        |      |
| DEM_05PF1444_05g                              | 2023-02-17 3.15 MB ラスタ                       |         |                                                                                                    |        |      |
| DEM_05PF1513_05g                              | 2023-02-17 2.10 MB ラスタ                       |         |                                                                                                    |        | - 1  |
| DEM_05PF1514_05g                              | 2023-02-17 1.57 MB ラスタ                       |         |                                                                                                    |        |      |
| DEM_05PF1531_05g                              | 2023-02-17 3.15 MB ラスタ                       |         |                                                                                                    |        |      |
| DEM_05PF1532_05g                              | 2023-02-17 3.15 MB ラスタ                       |         |                                                                                                    |        |      |
| DEM_05PF1533_05g                              | 2023-02-17 3.15 MB ラスタ                       |         |                                                                                                    |        |      |
| DEM_05PF1534_05g                              | 2023-02-17 3.15 MB ラスタ                       |         |                                                                                                    |        |      |
| DEM_05PF1541_05g                              | 2023-02-17 786 КВ ラスタ                        |         |                                                                                                    |        |      |
| DEM_05PF1543_05g                              | 2023-02-17 2.36 MB ラスタ                       |         |                                                                                                    |        |      |
| DEM_05PF1544_05g                              | 2023-02-17 6.37 KB ラスタ                       |         | 表示できるオブジェクトが,                                                                                                    | 選択されてい | ません  |
| DEM_05PF2414_05g                              | 2023-02-17 1.57 MB ラスタ                       |         |                                                                                                    |        |      |
| <u>.</u>                                      | · · · · · · · · · · · · · · · · · · ·        | V <1    |                                                                                                    |        |      |
| <br>ファイル Jすべて @ 選択可能 Jrvc Jadf J br           | mp 💌 オブジェクト すべて 🖭 フィルタ 🛚                     |         |                                                                                                    |        |      |
| 十號 - 半 :::                                    |                                              |         |                                                                                                    |        |      |
| 名前                                            |                                              |         |                                                                                                    |        |      |
| DEM 05PF3531 05g D:\moromoro\20230217 DEM tes | st\DEM\dem azaii.rvc                         |         |                                                                                                    |        |      |
| DEM 05PF3532 05g D:\moromoro\20230217 DEM tes | st\DEM\dem azaii.rvc                         |         |                                                                                                    |        |      |
| DEM 05PF3533 05g D:\moromoro\20230217 DEM tes | st\DEM\dem_azaii.rvc                         |         |                                                                                                    |        |      |
| DEM 05PF3534 05g D:\moromoro\20230217 DEM tes | st\DEM\dem_azaii.rvc                         |         |                                                                                                    |        |      |
| a                                             |                                              |         |                                                                                                    |        | 127  |
| ,                                             |                                              |         | 0K +++2                                                                                                    | ·セル ~; | レプ   |
| 選択項目に74個のオブジェクトが追加されました。                      |                                              |         |                                                                                                    |        |      |

### [実行]ボタン > ファイル名、オブジェクト名を指定

| └── モナー (二) (二) (二) (二) (二) (二) (二) (二) (二) (二)                              |                        | – 🗆 🗙       |
|------------------------------------------------------------------------------|------------------------|-------------|
|                                                                              |                        |             |
| 画像 座標参照 セルサイズ                                                                | サイズ クリップ               | 4           |
| dem_azaji. <del>//////</del> DEM_05PF1442_05g JGD2000 / Japan-19 zone V 1 m  | 806 x 695 すべて▼         | -           |
| dem_azaji.rvc / DEM_05PF1443_05g JGD2000 / Japan-19 zone V 0.9989 × 0.9992 m | 446 x 664 すべて▼         |             |
| dem_azaji.rvc / DEM_05PF1444_05g JGD2000 / Japan-19 zone V 0.8885 × 0.8883 m | 1001 x 751 すべて▼        |             |
| dem_azaji.rvc / DEM_05PF1513_05g JGD2000 / Japan-19 zone V 0.9994 x 0.9984 m | 894 x 317 すべて▼         |             |
| dem_azaji.rvc / DEM_05PF1514_05g JGD2000 / Japan-19 zone V 1 m               | 751 x 412 すべて▼         |             |
| dem_azaji.rvc / DEM_05PF1531_05g JGD2000 / Japan-19 zone V 0.9995 × 0.9993 m | 1001 × 751 すべて▼        |             |
| dem_azaji.rvc / DEM_05PF1532_05g JGD2000 / Japan-19 zone V 0.9995 × 0.9993 m | 1001 x 751 すべて▼        |             |
| dem_azaji.rvc / DEM_05PF1533_05g JGD2000 / Japan-19 zone V 0.9995 × 0.9993 m | 1001 × 751 すべて▼        |             |
| 7                                                                            | _                      |             |
| 範囲 出力 パラメータ 一致 表示 情報                                                         | ☞□�☆♀♀▓ +差♀ ╄♀ば□ △● 汹洄 |             |
| 選択 すべての範囲 ▼                                                                  |                        |             |
| 参照画像                                                                         |                        |             |
| 制限領域                                                                         |                        |             |
| 参照系 JGD2000 / Japan-19 zone V ▼                                              |                        |             |
|                                                                              |                        |             |
| 東西座標 53417.25 から 63524.25                                                    |                        |             |
| 南北座標 -162000.25 から -154088.25                                                |                        |             |
| ーセルサイズ (meters) ――――――――――――――――――――――――――――――――――――                         |                        |             |
| 行 0.99618 行 7943                                                             |                        |             |
| TI(+) ≫ 2 \ 00000   TI(+) ≫ 2 \ 10014                                        |                        |             |
| <u>[]]][]]</u> 0.38000 []]][]]] 10314                                        |                        |             |
|                                                                              |                        |             |
|                                                                              |                        | 4           |
|                                                                              |                        |             |
|                                                                              |                        |             |
|                                                                              |                        |             |
|                                                                              |                        | 1000 m 1 mi |
|                                                                              | ★ 58460 E -158030 N M  | 1:69198     |

| 🖐 出力ラスタを選択してください:           |                                   |                 |                     |                                                                                                    | - 6      |     |
|-----------------------------|-----------------------------------|-----------------|---------------------|----------------------------------------------------------------------------------------------------|----------|-----|
| 🔁 🤜 🕨 🔻 D: (ボリューム) + moromo | pro 🔸 20230217_DEM_test 🖌 🦳 DEM 👻 | • (             | e 🕫 🔏 🕅             | III                                                                                                    |          | +   |
| 名前 (1 ファイル) ▼               | 修正日   サイ                          | イズ タイプ          | 7                   | ⊞ 🛄 05PF15                                                                                                    |          |     |
| M dem_azaji.rvc             | 2023-02-17 264                    | MB GIS Project  |                     | ⊕ □ 05PF24     □     □     □     □     □     □     □     □     □     □     □     □     □     □     □     □     □     □     □     □     □     □     □     □     □     □     □     □     □     □     □     □     □     □     □     □     □     □     □     □     □     □     □     □     □     □     □     □     □     □     □     □     □     □     □     □     □     □     □     □     □     □     □     □     □     □     □     □     □     □     □     □     □     □     □     □     □     □     □     □     □     □     □     □     □     □     □     □     □     □     □     □     □     □     □     □     □     □     □     □     □     □     □     □     □     □     □     □     □     □     □     □     □     □     □     □     □     □     □     □     □     □     □     □     □     □     □     □     □     □     □     □     □     □     □     □     □     □     □     □     □     □     □     □     □     □     □     □     □     □     □     □     □     □     □     □     □     □     □     □     □     □     □     □     □     □     □     □     □     □     □     □     □     □     □     □     □     □     □     □     □     □     □     □     □     □     □     □     □     □     □     □     □     □     □     □     □     □     □     □     □     □     □     □     □     □     □     □     □     □     □     □     □     □     □     □     □     □     □     □     □     □     □     □     □     □     □     □     □     □     □     □     □     □     □     □     □     □     □     □     □     □     □     □     □     □     □     □     □     □     □     □     □     □     □     □     □     □     □     □     □     □     □     □     □     □     □     □     □     □     □     □     □     □     □     □     □     □     □     □     □     □     □     □     □     □     □     □     □     □     □     □     □     □     □     □     □     □     □     □     □     □     □     □     □     □     □     □     □     □     □     □     □     □     □     □     □     □     □     □     □     □     □     □     □     □     □     □     □     □     □     □     □     □     □     □     □    □ |          |     |
|                             |                                   |                 |                     | ⊞ <u>05</u> PF25<br>⊞ <sup>2™</sup> 05PF33                                                                                                    |          |     |
|                             |                                   |                 |                     | ⊞ □ 05PF34     □     □     □     □     □     □     □     □     □     □     □     □     □     □     □     □     □     □     □     □     □     □     □     □     □     □     □     □     □     □     □     □     □     □     □     □     □     □     □     □     □     □     □     □     □     □     □     □     □     □     □     □     □     □     □     □     □     □     □     □     □     □     □     □     □     □     □     □     □     □     □     □     □     □     □     □     □     □     □     □     □     □     □     □     □     □     □     □     □     □     □     □     □     □     □     □     □     □     □     □     □     □     □     □     □     □     □     □     □     □     □     □     □     □     □     □     □     □     □     □     □     □     □     □     □     □     □     □     □     □     □     □     □     □     □     □     □     □     □     □     □     □     □     □     □     □     □     □     □     □     □     □     □     □     □     □     □     □     □     □     □     □     □     □     □     □     □     □     □     □     □     □     □     □     □     □     □     □     □     □     □     □     □     □     □     □     □     □     □     □     □     □     □     □     □     □     □     □     □     □     □     □     □     □     □     □     □     □     □     □     □     □     □     □     □     □     □     □     □     □     □     □     □     □     □     □     □     □     □     □     □     □     □     □     □     □     □     □     □     □     □     □     □     □     □     □     □     □     □     □     □     □     □     □     □     □     □     □     □     □     □     □     □     □     □     □     □     □     □     □     □     □     □     □     □     □     □     □     □     □     □     □     □     □     □     □     □     □     □     □     □     □     □     □     □     □     □     □     □     □     □     □     □     □     □     □     □     □     □     □     □     □     □     □     □     □     □     □     □     □     □     □     □     □     □     □     □     □     □     □     □     □     □     □     □     □     □    □ |          |     |
|                             |                                   |                 |                     | ⊕ □ 05PF35     □     □     □     □     □     □     □     □     □     □     □     □     □     □     □     □     □     □     □     □     □     □     □     □     □     □     □     □     □     □     □     □     □     □     □     □     □     □     □     □     □     □     □     □     □     □     □     □     □     □     □     □     □     □     □     □     □     □     □     □     □     □     □     □     □     □     □     □     □     □     □     □     □     □     □     □     □     □     □     □     □     □     □     □     □     □     □     □     □     □     □     □     □     □     □     □     □     □     □     □     □     □     □     □     □     □     □     □     □     □     □     □     □     □     □     □     □     □     □     □     □     □     □     □     □     □     □     □     □     □     □     □     □     □     □     □     □     □     □     □     □     □     □     □     □     □     □     □     □     □     □     □     □     □     □     □     □     □     □     □     □     □     □     □     □     □     □     □     □     □     □     □     □     □     □     □     □     □     □     □     □     □     □     □     □     □     □     □     □     □     □     □     □     □     □     □     □     □     □     □     □     □     □     □     □     □     □     □     □     □     □     □     □     □     □     □     □     □     □     □     □     □     □     □     □     □     □     □     □     □     □     □     □     □     □     □     □     □     □     □     □     □     □     □     □     □     □     □     □     □     □     □     □     □     □     □     □     □     □     □     □     □     □     □     □     □     □     □     □     □     □     □     □     □     □     □     □     □     □     □     □     □     □     □     □     □     □     □     □     □     □     □     □     □     □     □     □     □     □     □     □     □     □     □     □     □     □     □     □     □     □     □     □     □     □     □     □     □     □     □     □     □     □     □     □     □     □     □     □     □     □     □     □     □     □     □     □    □ |          |     |
|                             |                                   |                 |                     |                                                                                                    |          |     |
|                             |                                   |                 |                     | A                                                                                                    |          |     |
|                             |                                   |                 |                     |                                                                                                    |          |     |
|                             |                                   |                 |                     |                                                                                                    |          |     |
|                             |                                   |                 |                     |                                                                                                    |          |     |
|                             |                                   |                 |                     | 表示できるオブジェクトが選打                                                                                                    | 沢されていません |     |
|                             |                                   |                 | <u></u> [2]         | ,                                                                                                    |          |     |
| ファイル J すべて II PVC オブジェクト    | ·  <u>すべて</u> ▼ フィルタ *            |                 | 5.)) <b>(</b> 07.07 |                                                                                                    |          |     |
| 新規/オルダ・・・                   | 人ち空                               | ベース:414 GB デジホラ | 79:18/GB            |                                                                                                    |          |     |
| 新規ファイル名 moz_dem_awaji       |                                   |                 |                     |                                                                                                    |          |     |
| 説明情報ウィンドウ                   |                                   |                 | ſ                   |                                                                                                    |          |     |
|                             |                                   |                 | 7                   | 'ァイルの作成OK                                                                                                    | キャンセル    | ヘルプ |
| 時間 描画: 0.024 秒              |                                   |                 |                     |                                                                                                    |          |     |

| 🔧 出力ラスタを選択してください。                                                                         | – 🗆 X                        |
|-------------------------------------------------------------------------------------------|------------------------------|
| 🔁 🔾 🕨 🔻 D: (ボリューム) ・ moromoro ・ 20230217_DEM_test ・ DEM ・ 🖻 moz_dem_awaji.rvc ・ 🔹 🥂 🎘 😵 昌 |                              |
| 名前▼  修正日   サイズ   タイプ                                                                      | ■ _ 05PF15 A                 |
|                                                                                           | □ □ □ 05PF24<br>□ □ □ 05PF25 |
|                                                                                           |                              |
|                                                                                           | □ □ □ 05PF34<br>□ □ □ 05PF35 |
|                                                                                           |                              |
|                                                                                           |                              |
|                                                                                           |                              |
|                                                                                           |                              |
|                                                                                           | <br>  表示できるオブジェクトが選択されていません  |
|                                                                                           |                              |
| ファイル コすべて @ rvc オブジェクト すべて 🗹 フィルタ *                                                       |                              |
| 新規フォルダ 空きスペース:414 GB テンポラリ:187 G                                                          | в                            |
| 新規オブジェク 名 dem_awaji                                                                       |                              |
| 説明情報ウィンドウ                                                                                 |                              |
|                                                                                           | ファイルの作成 OK Fャンセル ヘルプ         |
| 時間 描画: 0.018 秒                                                                            |                              |

#### モザイクした DEM を表示

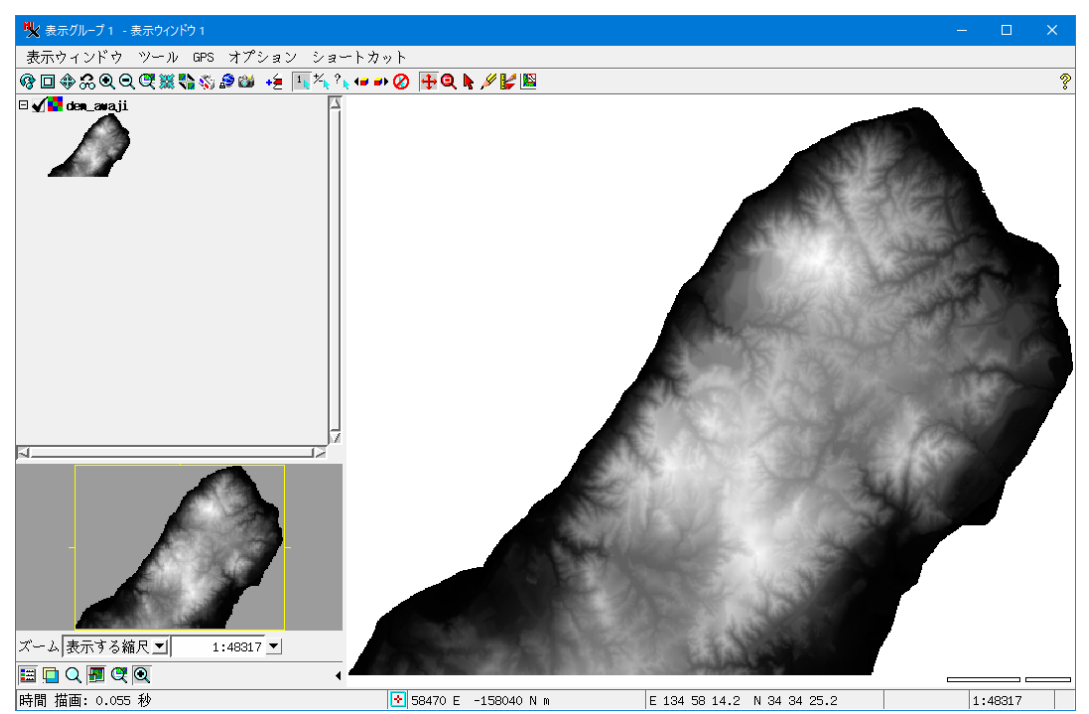

レリーフ表示にするには、オブジェクトの右クリックメニューの「コントロール」で陰影図にチェック、[適用]

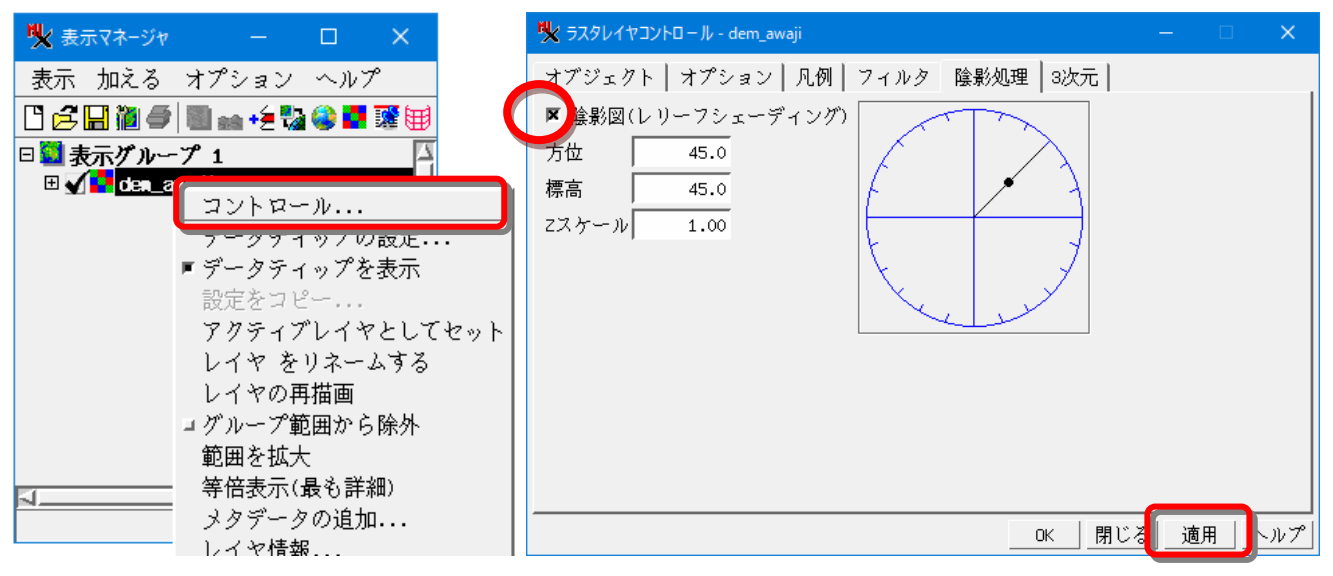

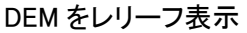

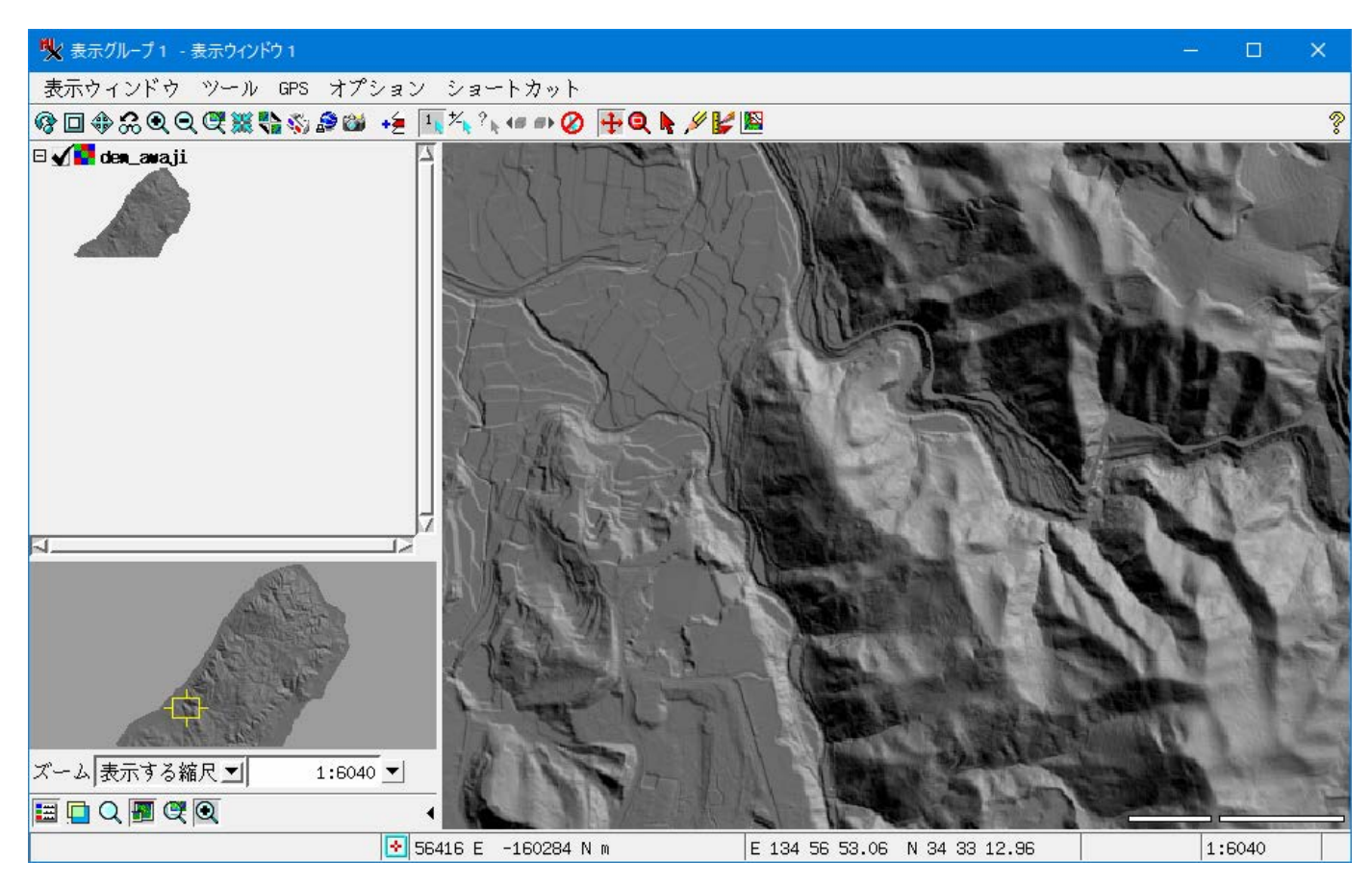

表示に地理院地図を重ねてみます。 [Web レイヤの追加]ボタンから

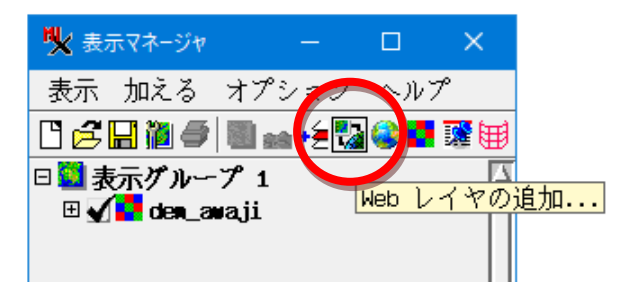

地理院地図の標準地図は下記のパスを指定します。

| ♥ 表示するオブジェクトを選択してください:                                                                                                    |                      | —     |     |  |
|----------------------------------------------------------------------------------------------------|----------------------|-------|-----|--|
| 閲覧 お気に入り 最近 カタログ検索                                                                                                    | <b>E</b>             | •     |     |  |
| 🔁 < 🕨 🔹 🚾 - National - Japan - 🛅 Maps by Geospatial Information Authority of Japan - 🛛 🛱 🎘 🎯 🚍                                                                                                    | ⊞ _=C:\              | 4     |     |  |
| 名前<br>PBLLI ソーヘシーン<br>2011 Tohoku Earthquake Area<br>2013 Yamaguchi Flood Area<br>Web グルー:<br>2013 Yamaguchi Flood Area<br>Web グルー:<br>Nishinoshima Volcano Orthoimagery<br>Nishinoshima Volcano Orthoimagery<br>Nishinoshima Volcano Orthoimagery<br>Doshima 2013 Typhoon Area<br>Web グルー:<br>Oshima 2013 Typhoon Area<br>Web グルー:<br>Doshima 2013 Typhoon Area<br>Web グルー:<br>Doshima 2013 Typhoon Area<br>Doshima 2013 Typhoon Area<br>Doshima 2013 Typhoon | ₩ U:\<br>₩<br>₩<br>₩ |       |     |  |
| ☆ 一 位置<br>I Standard Basemap http://www.microimages.com/geodata/tilesets/Japan_GSI_TSDs/GSI_Std_Basemap.tsd                                                                                                    |                      |       |     |  |
|                                                                                                    | OK                   | キャンセル | ヘルプ |  |
|                                                                                                    |                      |       |     |  |

### シームレス地質図を重ねてみます。フォルダを移動して選択し、 [OK]で表示

| 💘 表示するオブジェクトを選択してください:                                                                                                    |                       |                                        | —     | ×      |
|----------------------------------------------------------------------------------------------------|-----------------------|----------------------------------------|-------|--------|
| 閲覧お気に入りし最近カタログ検索                                                                                                    | <b>E</b>              |                                        |       | +      |
| 🖸 🚽 🕨 🔸 National - Japan - 🗋 Maps by GSJ of AIST - 💦 🧌 🛱                                                                                                    |                       | \<br>\                                 |       |        |
| 名前▲   1200,000 Basic Seamless Geology V1 画像タイル・                                                                                                    | ⊞ <u>@</u> E:'        | \<br>\                                 |       |        |
| 開 Japan 1:200,000 Seamless Geology V1 画像タイル・<br>画像タイル・<br>画像タイル・                                                                                             | ⊞ ;:                  | `````````````````````````````````````` |       |        |
|                                                                                                    |                       |                                        |       |        |
|                                                                                                    | <u>م</u>              |                                        |       |        |
|                                                                                                    |                       |                                        |       |        |
|                                                                                                    |                       |                                        |       |        |
|                                                                                                    |                       |                                        |       |        |
| 51                                                                                                    |                       |                                        |       |        |
| ファイル しすべて 『 選択可能 J rvc J tsd J ttsd ゴ オブジェクト すべて ゴ フィルタ *                                                                                                    |                       |                                        |       |        |
|                                                                                                    |                       |                                        |       |        |
| 位置                                                                                                    |                       |                                        |       |        |
| Standard Basemap http://www.microimages.com/geodata/tilesets/Japan_GSI_TSDs/GSI_Std_Ba http://www.microimages.com/geodata/tilesets/JapanGeology/JapanGeol200 | semap.tsd<br>k_V2.tsd |                                        |       |        |
|                                                                                                    |                       |                                        |       |        |
| <u>م</u>                                                                                                    | ſ                     |                                        |       | 그저네    |
|                                                                                                    |                       | OK                                     | キャンセル | <br>レプ |
|                                                                                                    |                       |                                        |       |        |

マネージャで、オブジェクトのドラッグ上下でレイヤ重なり順の変更、イで表示のオンオフ、 オブジェクトを選択して右クリックメニューから、「範囲を拡大」でその表示位置へ移動、 「コントロール」>オプションタブ にてレイヤ透明度の変更ができます。

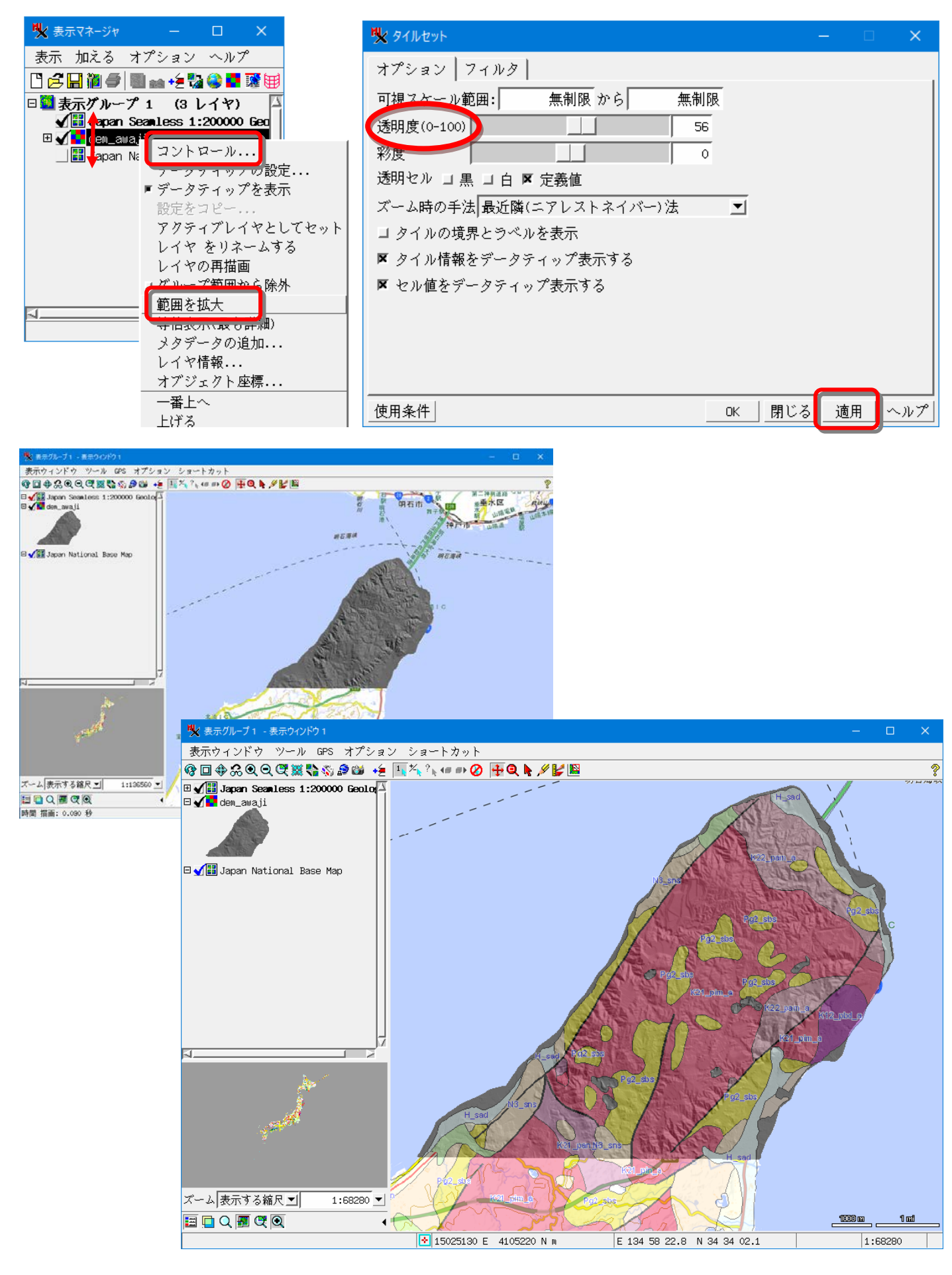

関連情報:「レーザ測量データのインポート」 <u>https://www.opengis.co.jp/htm/kako\_mail/mail\_mag\_289.htm</u>